# FUND REGISTRAR MANAGEMENT SYSTEM SELLING AGENT USER MANUAL

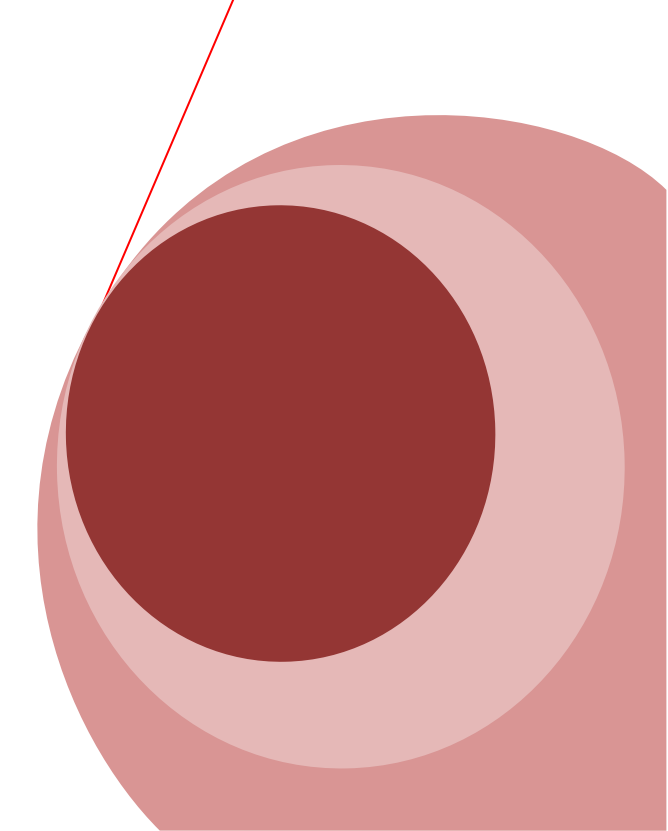

#### **Table of Contents**

| User Manual                                    | 1 |
|------------------------------------------------|---|
| 1. User Permission                             | 5 |
| 1.1 การ Log In เข้าใช้ระบบ                     | 5 |
| 1.2 การสร้าง User Name และ Password            | 3 |
| 1.3 การเปลี่ขน Password                        | ) |
| 1.4 การกำหนดสิทธิการเข้าใช้งาน                 | l |
| 1.5 การกำหนดค่าต่างๆในการใช้งาน                | 1 |
| 1.6 אוז Log Out ออกจากระบบ15                   | 5 |
| 2. Unit Holder Information                     | 5 |
| 2.1 การสร้างข้อมูลผู้ถือหน่วยลงทุน16           | 5 |
| 2.2 การตรวจสอบและแก้ไขข้อมูลผู้ถือหน่วยลงทุน19 | ) |
| 3. Trading Information                         | ) |
| 3.1 การสร้างรายการของผู้ถือหน่วยลงทุน20        | ) |
| 3.2 การแสดงรายการซื้องายทั้งหมด                | 5 |
| 4. Report & Enquiry Information                | 5 |
| 4.1 การตรวจสอบขอดถือหน่วยของแต่ละกองทุน26      | 5 |
| 4.2 การตรวจสอบประวัติการทำรายการต่างๆ28        | 3 |
| 4.3 การตรวจสอบรายชื่อผู้ถือหน่วย               | ) |

# **Table Of Figure**

| Figure 1: Main Form                   | 4  |
|---------------------------------------|----|
| Figure 2: Function Menu               | 4  |
| Figure 3: Log In Menu                 | 6  |
| Figure 4: Disclaimer Menu             | 7  |
| Figure 5: System Time Out             | 8  |
| Figure 6: System User Menu            | 8  |
| Figure 7: System User                 | 8  |
| Figure 8: New System User             | 9  |
| Figure 9: Change Password Menu        | 10 |
| Figure 10: Change Password            | 10 |
| Figure 11: User Class Menu            | 11 |
| Figure 12: User Class                 | 11 |
| Figure 13: New User Class             | 12 |
| Figure 14: System Setting Menu        | 14 |
| Figure 15: System Setting             | 14 |
| Figure 16: Log Out Menu               | 15 |
| Figure 17: Logout Confirm             | 15 |
| Figure 18: Log In Menu                | 15 |
| Figure 19: Add New UnitHolder Menu    | 16 |
| Figure 20: New Unit Holder Form       | 17 |
| Figure 21: Redemption Account         | 18 |
| Figure 22: Customer Info              | 18 |
| Figure 23: View/Edit UnitHolder Menu  | 19 |
| Figure 24: Find Holder's Order        | 20 |
| Figure 25: Create Order               | 20 |
| Figure 26: Order's Shortcut           | 21 |
| Figure 27: Subscription               | 22 |
| Figure 28: Redemption                 | 23 |
| Figure 29: Reason Code                | 23 |
| Figure 30: Switching                  | 24 |
| Figure 31: View/Edit Transaction Menu | 25 |
| Figure 32: View/Edit Transaction      | 25 |
| Figure 33: Holding Balance Menu       | 26 |
| Figure 34: Holding Balance            | 27 |
| Figure 35: Enquiry Transaction Menu   | 28 |
| Figure 36: Transaction                | 28 |
| Figure 37: Enquiry UnitHolder Menu    | 29 |
| Figure 38: Enquiry UnitHolder         | 30 |
|                                       |    |

#### **User Manual**

| Username : Admin   Class : Admin<br>SELLING AGENT<br>HÄNNSWEIÄOMISNOOŋUNSÖINE<br>KRUNGTHAI ASSET MANAGEMENT<br>B                                                                                    | Change Password   Logout          |
|----------------------------------------------------------------------------------------------------|-----------------------------------|
| PortFolio Unit Holder Orders Enquiry Reports File Transfer                                                                                                    | Agent Setting Setting             |
| Tind Holder                                                                                                    | Date : 12/10/2016 Time : 15:12:31 |
| Find Unit Holder   ID Card No   Unit Holder No :                                                                                                    | Search                            |
|                                                                                                    |                                   |
| บริษัทหลักทรัพย์จิตกรกองทุน กรุงไทย จำกัด (มหาชน)<br>KTAM Smart Plan: 0-2686-6100 กต 9 โทรสาร 0-2670-0430 ต่างจังหวัดโทรทรี 1-800-295-592<br>อิเมต์: calenter@ktam.co.th<br>Registrar Front 2.0.0.1 | News >>                           |

Figure 1: Main Form

รูปแบบหน้าจอในระบบจะแบ่งออกเป็นหลายๆส่วนคังนี้

- A. Header : แสดง Username และ Class ของผู้เข้าใช้ระบบในขณะนั้น, เปลี่ยนรหัสผ่าน และการออกจากระบบ
- B. Logo : แสดง Logo ของบริษัท
- C. Function Menu : แสดง Function ต่างๆของระบบ ซึ่งแต่ละหัวข้อจะมี Menu ย่อยแบ่งตามการใช้งาน
- D. Form : หน้าต่างแสดงข้อมูล ซึ่งจะเปลี่ยนไปตาม Menu ที่เลือก

PortFolio Unit Holder Orders Enquiry Reports File Transfer Agent Setting Setting

Figure 2: Function Menu

Function ต่างๆของระบบแบ่งได้ดังนี้

หน้าแรก: สำหรับแสดงหน้าจอ Disclaimer และ เวลา Cut off Time ของแต่ละกองทุน

PortFolio: สำหรับแสดง Balance ปัจจุบันของผู้ถือหน่วยแต่ละคน

Unit Holder: สำหรับแสดงข้อมูลผู้ถือหน่วยและการเปิดบัญชีผู้ถือหน่วย

Orders: สำหรับการทำรายการซื้องายหน่วยลงทุนต่างๆ

Enquiry: สำหรับแสดงข้อมูลต่างๆ เช่น Balance, Transaction, Unit holder

Reports: สำหรับแสดงรายงานต่างๆ

File Transfer: สำหรับ Export Text File ต่างๆ

Agent Setting: สำหรับกำหนดข้อมูลสาขาของ tnegA และ Marketing ของ Agent

Setting: สำหรับการกำหนด User และ Class เพื่อเข้าใช้ระบบ, ตั้งค่าต่างๆ

#### 1. User Permission

้เกี่ยวกับการจัดการการเข้าใช้งานในระบบ โดยแบ่งเป็นหัวข้อย่อยๆได้ดังนี้

- การ Log In เข้าใช้ระบบ
- การสร้าง User Name และ Password
- การเปลี่ยน Password
- การกำหนดสิทธิการเข้าใช้งาน
- การกำหนดค่าต่างๆในการเข้าใช้งาน
- การ Log Out ออกจากระบบ

โดยแต่ละหัวข้อมีรายละเอียดดังนี้

# 1.1 การ Log In เข้าใช้ระบบ

#### 1. ผู้เข้าใช้งานพิมพ์ URL เพื่อเข้าใช้งานระบบ

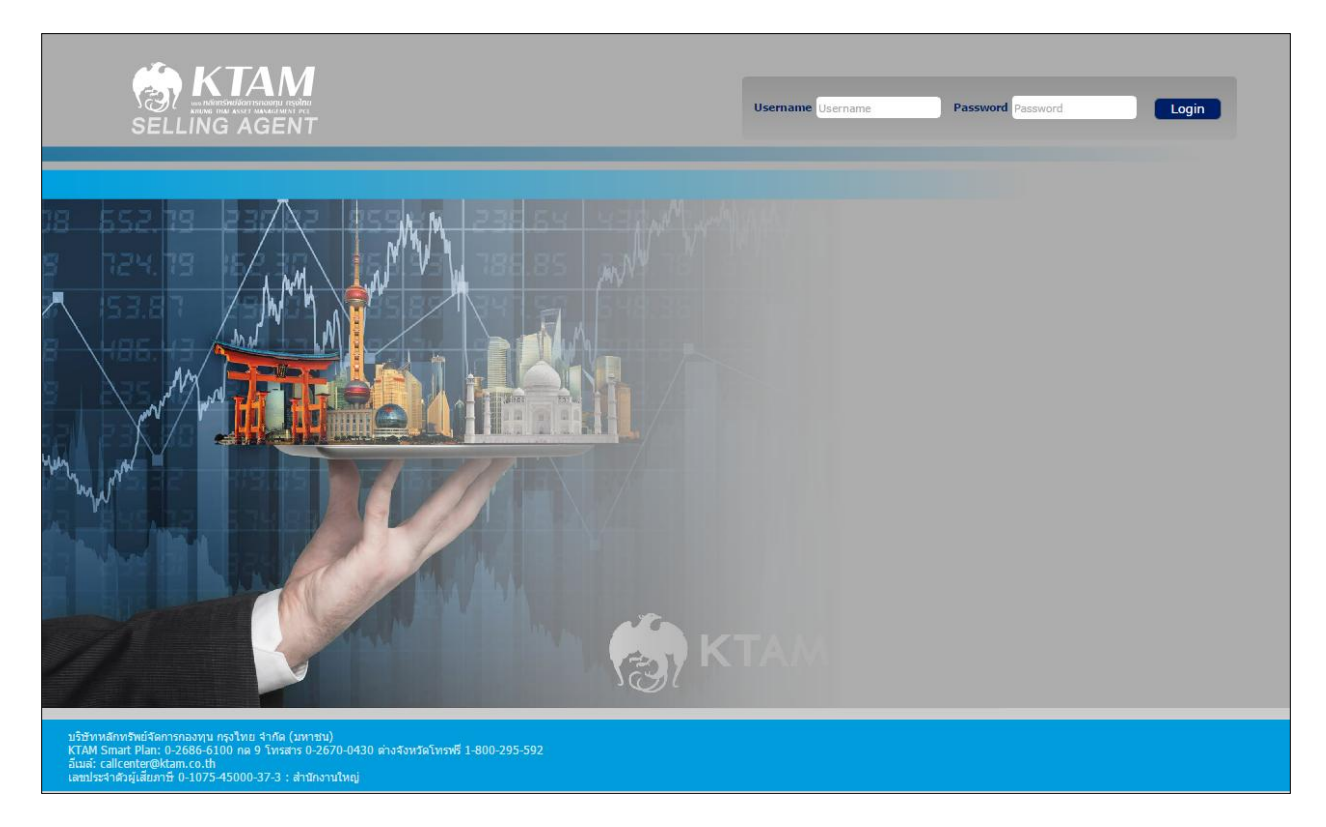

Figure 3: Log In Menu

2. ผู้เข้าใช้งานกรอก User Name และ Password ที่ได้รับมา แล้วกด Login เพื่อเข้าสู่ระบบ

3. เมื่อ Login เข้าระบบมาจะพบกับหน้า คำเตือน ซึ่งจะแสดงคำเตือนเกี่ยวการถงทุนต่างๆ และ เวลา Cut off Time ของแต่ละ กองทุน

| Fund                                                                                   | Subscription CutOffTime | Redemption CutOffTime |
|----------------------------------------------------------------------------------------|-------------------------|-----------------------|
| Fund Type : Mutual_Fund                                                                |                         |                       |
| ABC-AGRI กองทุนเปิดเอบิชี เวิลด์ อะกริศัลเจอร์ ฟันด์                                   | 14:00                   | 14:00                 |
| ABC-ENERGY กองทุนเปิดเอบีซี เวิลด์ เอ็นเนอร์จี ฟันด์                                   | 14:00                   | 14:00                 |
| ABC-EURO กองทุนเปิดเอบิซี ยูโรเปียน อิควิตี้ ฟันด์                                     | 14:00                   | 14:00                 |
| ABC-FINANCE กองทุนเปิดเอบิชี เวิลด์ ไฟแนนเชียล เชอร์วิส ฟันด์                          | 14:00                   | 14:00                 |
| ABC-GOLD กองทุนเปิดเอบีซี โกลด์ พันด์                                                  | 14:00                   | 14:00                 |
| ABC-IGF-R กองทุนเปิดเอบีซี อินคัม แอนด์ โกรท ฟันด์ - Class R                           | 14:00                   | 14:00                 |
| ABC-MINING กองทุนเปิดเอบิซี เวิลด์ เมทัล แอนด์ ไมน์นิ่ง ฟันด์                          | 14:00                   | 14:00                 |
| ABC-PRECIOUS กองทุนเปิดเอบิชี เวิลด์ โกลด์ แอนด์ เพรเซียส เอคควิดี้                    | 14:00                   | 14:00                 |
| ABC-WCORP กองทุนเปิดเอบีซี เวิลด์ คอปเปอร์เรท บอนด์ ฟันด์                              | 14:00                   | 14:00                 |
| ABC-WEQ กองทุนเปิดเอบิซี เวิลด์ อิควิดี์ ฟันด์                                         | 14:00                   | 14:00                 |
| ABC3M29 กองทุนรวมเอบีซีตราสารการเงินคุ้มครองเงินตัน29                                  | 15:30                   | 15:30                 |
| ABC-BOND กองทุนเปิดเอบีซี เวิลด์ บอนด์ ฟันด์                                           | 15:30                   | 15:30                 |
| ABCEF กองทุนเปิดเอบีซีสมาร์ท อิควิดีพันด์                                              | 15:30                   | 15:30                 |
| ABCEL1Y6M2 กองทุนเปิดเอบีซี อิควิดี้ อินเด็กซ์ ลิงค์ คอมเพล็คซ์ ริเทิร์น 1 ปี 6 เดือน2 | 15:30                   | 15:30                 |

#### Figure 4: Disclaimer Menu

- 3. การแสดงรายละเอียดต่างๆของระบบจะแตกต่างกันตามสิทธิของผู้เข้าใช้งานแต่ละคน
- 4. กรณีมีการ Log In ซ้อนด้วย User เดียวกัน ระบบจะบังคับให้ User ที่กำลังใช้งานอยู่ในตอนนั้นหลุดออกจากระบบไป

และขึ้นข้อความคังภาพ โดยหลังจากนั้นจะกลับสู่หน้า Log In

| Time Out                                    |
|---------------------------------------------|
| System Time Out Please login again<br>3 Sec |
| Go to Login                                 |
| Go to Login                                 |

Figure 5: System Time Out

# 1.2 การสร้าง User Name และ Password

1. เลือกที่ Menu Setting > User Account

| Setting         |
|-----------------|
| User Account    |
| User Permission |
| System Setting  |

Figure 6: System User Menu

2. ระบบจะแสดงหน้าจอดังภาพ เกี่ยวกับรายละเอียดของ User ต่างๆ

|      | New      | Find     | LoginName   | ▼ Like ▼    | Search Clear  |              |                      |
|------|----------|----------|-------------|-------------|---------------|--------------|----------------------|
| View | Edit     | Del      | LoginName   | Name        | Email         | Suspended    | AgentCode            |
| Age  | nt       |          |             |             |               |              |                      |
| O,   | 1        | m        | admin2      | admin2      |               |              | КК                   |
| Q,   | 1        | <b>m</b> | bualung     | bualung     |               |              | BLS                  |
| O,   | 1        | <b>m</b> | tiscosec    | tiscosec    |               |              | TISCO                |
| Q,   | 1        | <b>m</b> | phillip     | phillip     |               |              | PHILLIP              |
| Q,   | 1        | m        | agent01     | agent01     |               |              | КК                   |
| Q,   | 1        | <b>m</b> | TestAgent   | TestAgent   | XXXX@XXX.XXX  |              | KTAM - BD2           |
| O,   | 1        | m        | testagent2  | testagent2  | xxxx@xxxx.com |              | Citibank N.A. (Thail |
| Q,   | 1        | <b>m</b> | finsoftgod  | IamGod      | xxx@xxxx.com  |              | КК                   |
| AMO  | C        |          |             |             |               |              |                      |
| O,   | <b>i</b> |          | Admin       | Admin       |               | $\checkmark$ | -                    |
| Q,   | 1        | <b>m</b> | finsoft01   | finsoft01   | xxx@xxx.com   |              | -                    |
| Mar  | keting   |          |             |             |               |              |                      |
| Q,   | 1        | m        | Test-MKT    | Test-MKT    |               |              | -                    |
| Q,   | 1        | <b>m</b> | phillipmkt1 | phillipmkt1 |               |              | -                    |

Figure 7: System User

3. กดปุ่ม New เพื่อเริ่มสร้าง User Name

| 🚺 User A        | CCOUNT Form Date : 12/10/2016 Time : 1 | 15:57:05 |
|-----------------|----------------------------------------|----------|
| User            | Account                                |          |
| Login Name      | Admin                                  |          |
| Password        |                                        |          |
| Email           |                                        |          |
| Account Status  | O Active O Lock                        |          |
| 🤷 in fo         |                                        |          |
| User Name       | Admin                                  |          |
| Phone No.       |                                        |          |
| Permission Role | Admin 👻                                |          |
|                 |                                        |          |
|                 | Save Cancel                            |          |
|                 |                                        |          |

Figure 8: New System User

- 4. กรอกรายละเอียดของ User Name ที่ต้องการ (กรณี Class Agent จะมี Field ที่ต้องกรอกเพิ่มมาด้วยคือ Agent Branch)
- 5. กรณีต้องการบันทึกข้อมูลของ User ที่สร้างใหม่ กด Save เพื่อบันทึกข้อมูล
- 6. กรณีไม่ต้องการบันทึกข้อมูลของ User กด Close เพื่อปิดหน้าต่างนี้
- 7. กรณีต้องการ Disable User ใหนกี่ Edit User นั้นแล้วติ๊ก User Status จาก Active เป็น Lock
- กรณีที่มีการ Log In ผิดเกินจำนวนที่กำหนดแล้ว User ถูกระงับ สามารถมา Edit ที่ User Status จาก Lock ให้เป็น Active เพื่อยกเลิกการระงับ User ได้

# 1.3 การเปลี่ยน Password

1. เลือก Change Password ที่แถบค้านบน

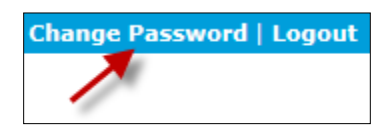

Figure 9: Change Password Menu

2. ระบบจะแสดงหน้าจอดังภาพ เพื่อทำการเปลี่ยน Password ใหม่

| Change Pa               | ssword          |
|-------------------------|-----------------|
| Change Password         |                 |
| LoginName               | Admin           |
| Current Password        |                 |
| New Password            |                 |
| Confirm New<br>Password |                 |
|                         | Change Password |
|                         |                 |

Figure 10: Change Password

3. ทำการกรอก Password ปัจจุบัน และตามด้วย Password ใหม่ที่ต้องการ (Password ใหม่ ต้องกรอกสองครั้งเพื่อยืนยัน

ความถูกต้อง)

- 4. เมื่อกรอกเสร็จเรียบร้อยกดปุ่ม Change Password เพื่อขึ้นขันการเปลี่ยน Password
- 5. ในกรณีที่ Change Password ไม่สำเร็จนั้น มีเหตุผลดังนี้ กรอก Current Password ผิด, New Password และ

Confirm New Password ไม่ตรงกัน และ ติด Password History

### 1.4 การกำหนดสิทธิการเข้าใช้งาน

1. เถือกที่ Menu Setting > User Permission

| Setting         |
|-----------------|
| User Account    |
| User Permission |
| System Setting  |

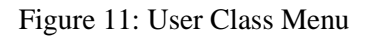

#### 2. ระบบจะแสดงหน้าจอดังภาพ เกี่ยวกับการกำหนดสิทธิของ User ระดับต่างๆ

| <b>1</b> | User Permission Date : 12/10/2016 Time : 16:10 |          |       |                 |           |   |  |  |  |
|----------|------------------------------------------------|----------|-------|-----------------|-----------|---|--|--|--|
| New New  |                                                |          |       |                 |           |   |  |  |  |
| View     | Edit                                           | Del      | Class | Description     | UserType  |   |  |  |  |
| 0,       | 1                                              | <b>m</b> | Admin | Admin Of System | AMC       | * |  |  |  |
| Q,       | <b>_</b> *                                     | m        | Agent | Agent User      | Agent     |   |  |  |  |
| 0,       | 1                                              | <b>m</b> | МКТ   |                 | Marketing |   |  |  |  |

Figure 12: User Class

3. กดปุ่ม New เพื่อเริ่มสร้าง User Class

# FUND REGISTRAR MANAGEMENT SYSTEM 2016

| 💼 User Permiss                           | sion Form       |      | Date : 12/10/2016 Time | : 16:12:17 |
|------------------------------------------|-----------------|------|------------------------|------------|
| User Class                               |                 |      |                        |            |
| Class Name                               | Admin           |      |                        |            |
| Class Description                        | Admin Of System |      |                        |            |
| Define User Type                         | AMC +           |      |                        |            |
| <b>b</b> Permission                      |                 | <br> |                        |            |
| <b>PortFolio</b><br>PortFolio            | Ø               |      |                        |            |
| Find UnitHolder<br>View unitholder profi | e 🖉             |      |                        |            |
| Open Account<br>Create unitholder acc    | :ount           |      |                        |            |
| Create Order<br>Crate order              |                 |      |                        |            |
| View Order List<br>View all orders       | ۲               |      |                        |            |
| User Account<br>User management          | ۲               |      |                        |            |
| User Permission<br>Permission of system  | ۲               |      |                        |            |
| Admin Setting<br>System setting          | ×               |      |                        |            |
| Enquiry<br>Enquiry                       | ۲               |      |                        |            |
| File Transfer<br>File Transfer           |                 |      |                        |            |
| Reports<br>Reports                       | ۲               |      |                        |            |
| Agent Branch<br>Add ,view and edit ag    | gent branch     |      |                        |            |
| Marketing<br>Marketing                   | ۲               |      |                        |            |
|                                          |                 | Save | Cancel                 |            |

Figure 13: New User Class

4. กรอกรายละเอียดต่างๆของ Class และติ๊กเครื่องหมายถูกเพื่อเลือกเมนูที่ต้องการให้แสดงและฟังก์ชั่นการใช้งาน

ของ Class นั้นๆ โคยสามารถแบ่งได้ดังนี้

# FUND REGISTRAR MANAGEMENT SYSTEM 2016

| PortFolio<br>PortFolio                          |   |
|-------------------------------------------------|---|
| Find UnitHolder<br>View unitholder profile      | ď |
| Open Account<br>Create unitholder account       |   |
| Create Order<br>Crate order                     |   |
| View Order List<br>View all orders              |   |
| User Account<br>User management                 |   |
| User Permission<br>Permission of system         |   |
| Admin Setting<br>System setting                 |   |
| Enquiry<br>Enquiry                              |   |
| File Transfer<br>File Transfer                  |   |
| Reports<br>Reports                              |   |
| Agent Branch<br>Add ,view and edit agent branch |   |
| Marketing<br>Marketing                          |   |

5. เมื่อต้องการบันทึกข้อมูลของ User Class กดปุ่ม Save ถ้าไม่ต้องการบันทึกกด Cancel เพื่อปิดหน้าต่างนี้

# 1.5 การกำหนดค่าต่างๆในการใช้งาน

1. เลือกที่ Menu Setting > System Setting

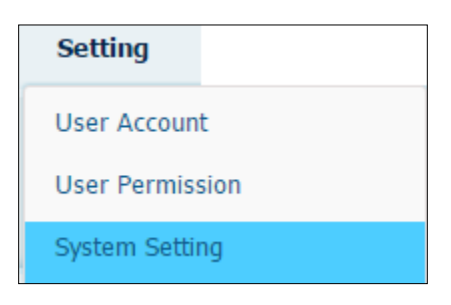

Figure 14: System Setting Menu

2. ระบบจะแสดงหน้าจอดังภาพ เกี่ยวกับการกำหนดก่าการเข้าใช้ระบบต่างๆ

| System Setting     Session Timeout     200     Inforce Strong Password     Inforce Strong Password </th <th>Setting</th> <th></th> <th></th> <th></th>                                                                                                    | Setting                     |     |        |           |
|----------------------------------------------------------------------------------------------------|-----------------------------|-----|--------|-----------|
| Session Timeout 200   Enforce Strong Password   LoginName Minimum Length   6   Password Minimum Length   6   ************************************                                                                                                    | System Setting              |     |        |           |
| Inforce Strong Password   Inforce Strong Password   Inforce Str | Session Timeout             | 200 | *      | Minutes   |
| LoginName Minimum Length       6       Character         Password Minimum Length       6       Character         Password life time       30       Day         Maximum No. of Login Failed       3       Time         Password History       5       Time                                                                                                    | Enforce Strong Password     |     |        |           |
| Password Minimum Length     6     Character       Password life time     30     Day       Maximum No. of Login Failed     3     Time       Password History     5     Time                                                                                                    | LoginName Minimum Length    | 6   | ÷      | Character |
| Password life time     30     Day       Maximum No. of Login Failed     3     Time       Password History     5     Time                                                                                                    | Password Minimum Length     | 6   | *<br>* | Character |
| Maximum No. of Login Failed     3     Time       'assword History     5     Time                                                                                                    | Password life time          | 30  | *      | Day       |
| Password History 5 🔹 Time                                                                                                    | Maximum No. of Login Failed | 3   | *      | Time      |
|                                                                                                    | Password History            | 5   | *      | Time      |
|                                                                                                    |                             | L   |        |           |

Figure 15: System Setting

3. ทำการปรับแต่งรายละเอียดที่ต้องการ แล้วกด Save Setting เพื่อบันทึกข้อมูล

#### 1.6 การ Log Out ออกจากระบบ

1. หลังจากที่ทำการ Log In เข้าระบบมาแล้ว และต้องการ Log Out ให้เลือก Logout จากแถบด้านบน

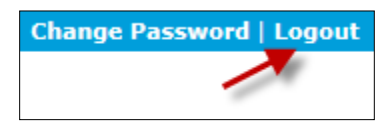

Figure 16: Log Out Menu

2. ระบบจะแสดงหน้าจอยืนยันการออกจากระบบ

| Message from webpage        |
|-----------------------------|
| do you want logout system ? |
| OK Cancel                   |

Figure 17: Logout Confirm

- 3. กดปุ่ม OK เพื่อออกจากระบบ Cancel เพื่อยกเลิกการออกจากระบบ
- 4. ระบบจะกลับมาที่หน้าจอ Log In

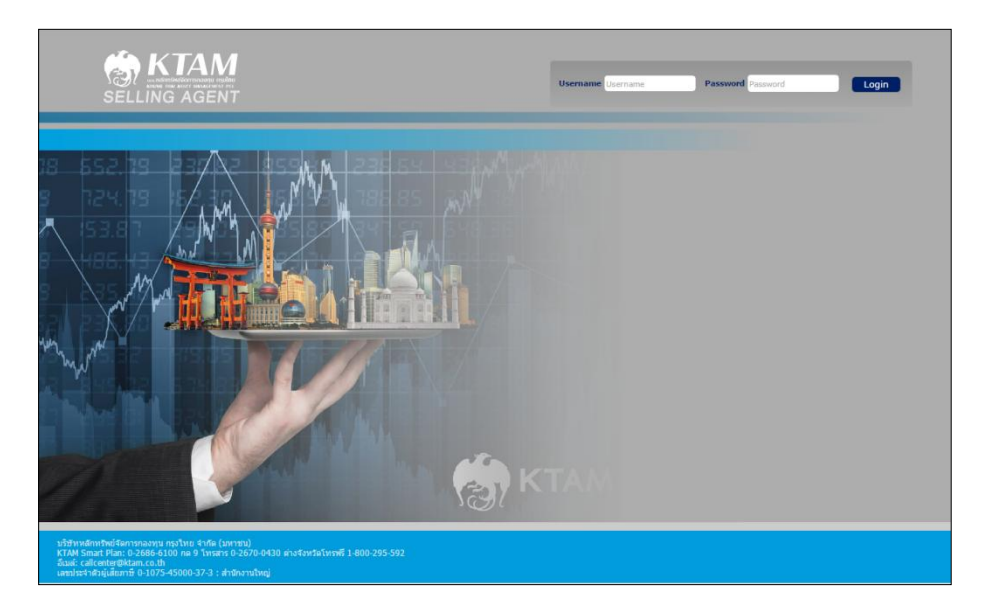

Figure 18: Log In Menu

#### 2. Unit Holder Information

้จะเกี่ยวกับการเก็บข้อมูลและรายละเอียดต่างๆของผู้ถือหน่วยลงทุน โดยแบ่งเป็นหัวข้อย่อยๆได้ดังนี้

- การสร้างข้อมูลผู้ถือหน่วยลงทุน
- การตรวจสอบและแก้ไขข้อมูลผู้ถือหน่วยลงทุน

โดยแต่ละหัวข้อมีรายละเอียดดังนี้

# 2.1 การสร้างข้อมูลผู้ถือหน่วยลงทุน

1. เลือก Menu Unit Holder > Open Account

| Unit Holder     |  |
|-----------------|--|
| View UnitHolder |  |
| Open Account    |  |

Figure 19: Add New UnitHolder Menu

2. ระบบจะแสดงหน้าจอ ให้กรอกเลขบัตรประจำตัวประชาชน เพื่อทำการค้นหาข้อมูล CIF ในระบบ

| find CIF                  | Date : 12/10/2016 Time : 16:42:05 |
|---------------------------|-----------------------------------|
| Find CIF                  |                                   |
| Enter ID Card No : Search |                                   |

 กรอกเลขบัตรประจำตัวประชาชน ของผู้ถือหน่วยที่ต้องการเปิดบัญชี กดปุ่ม Search ระบบจะแสดงข้อมูล CIF ของบุคคล นั้นๆดังภาพ

| find CIF      |               |            | Date : 12/10/2016 Time : 16:43:48 |
|---------------|---------------|------------|-----------------------------------|
| Find CIF      |               |            |                                   |
|               | Enter ID Card | No: 11017( | Search                            |
| Search result |               |            |                                   |
|               |               |            |                                   |
| Open Account  | Customer Type | ID Card No | Customer Name                     |
| <b>1</b>      |               | 1101700    | นายระบบ 258584 ทดสอบ 258584       |
|               |               |            |                                   |
|               |               |            |                                   |

4. กดปุ่ม ระบบจะแสดงหน้าจอแบบฟอร์มของข้อมูลผู้ถือหน่วยให้กรอกเพิ่มเติมดังภาพ (ข้อมูล CIF ไม่สามารถแก้ไข ได้)

| Unitholde                         | <b>er Form</b> Date : 12/10/2016 Time : 1                                                                                                    |
|-----------------------------------|----------------------------------------------------------------------------------------------------|
| Custom                            | ier                                                                                                    |
| CIF Customer Type มูก<br>Title มา | เคคลธรรมดาในประเท - ID Card Type บัตรประจำด้วประชาชน - Certificate 1101700067114 Omnibus 🦳 Yes                                                                                                    |
| First Name se                     | ະນນ 258584                                                                                                    |
| Last Name* ท                      | เดสอบ 258584                                                                                                    |
| First Name (English) Sy           | ystem 258584                                                                                                    |
| Last Name* (English) Te           | est 258584                                                                                                    |
| UnitHold                          | der                                                                                                    |
| Agent 5838<br>UnitHolder No       | Agent Branch Investor Contact Investor Contact Investor C |
| UnitHolder Name มายระบ            | ะบบ 258584 พดสอบ 258584                                                                                                    |
| Other in                          | nfo                                                                                                    |
| Customer Info                     | Contact Info Trading Info Redemption Account                                                                                                    |
| ID Card Issued By                 | กรมการปกครอง ID Card Issued Date 12/12/2010 -                                                                                                    |
| ID Card Expire Date               | 24/11/2016 - Date of Birth 25/11/1987 - Nationality "Intel -                                                                                                    |
| Tax ID No                         | Sex Male                                                                                                    |
| Marital Status                    | Single - No of Dependents                                                                                                    |
|                                   |                                                                                                    |
|                                   |                                                                                                    |
|                                   | Save Cancel                                                                                                    |

Figure 20: New Unit Holder Form

5. กรอกรายละเอียดของ Unit Holder เรียบร้อยแล้ว สามารถกำหนด Bank Account ของผู้ถือหน่วยได้ทันที ที่แถบ Redemption Account ดังภาพ โดยบัญชีดังกล่าวจะกลายเป็นบัญชีหลัก (Default Account) ของผู้ถือหน่วยนั้นๆ

| Other               | info         |                 |                    |  |  |
|---------------------|--------------|-----------------|--------------------|--|--|
| Customer Info       | Contact Info | Trading Info    | Redemption Account |  |  |
| BankAccount Name    | นายร         | ะบบ 258584 ทดสล | บบ 258584          |  |  |
| Bank<br>Bank Branch | CITI<br>1    |                 | ·                  |  |  |
| Account Type        | Savir        | g ,             |                    |  |  |
| BankAccount No.     | 4165         | 446555          |                    |  |  |

Figure 21: Redemption Account

- 5. กรณีต้องการบันทึกข้อมูลกดปุ่ม Save, ยกเลิกกดปุ่ม Cancel
- 6. หลังจากสร้างบัญชีแล้ว บัญชีที่สร้างจะแสดงข้อมูลขึ้นมาดังภาพ

| PortFolio              |                        |               |                          |                |         | Date : 12/10/2016 Time : 17: |
|------------------------|------------------------|---------------|--------------------------|----------------|---------|------------------------------|
| Customer               |                        |               |                          |                |         |                              |
| CIF Customer Type      | บุคคลธรรมดาในประเทศ    | ID Card Type  | บัตรประจำตัวประชาชน      | ID Card No     | 110170( |                              |
| Title                  | นาย                    |               |                          |                |         |                              |
| First Name             | ระบบ 258584            |               |                          |                |         |                              |
| Last Name*             | ทดสอบ 258584           |               |                          |                |         |                              |
| First Name (English)   | System 258584          |               |                          |                |         |                              |
| Last Name* (English)   | Test 258584            |               |                          |                |         |                              |
| UnitHolde              | r                      |               |                          |                |         |                              |
| UnitHolder No 9999     | 90000026               | -             |                          |                |         |                              |
| Other info             |                        |               |                          |                |         |                              |
| Port LTF (All Hold     | ers) RMF (All Holders) | Customer Info | Work and Career (CIF)    | KYC / CCD (CIF | )       |                              |
| Report as of : 12/10/2 | 2016                   |               |                          |                |         |                              |
|                        | UnitHolderNo           | Unit          | NAV                      | Amount         | C       | ost Benefit                  |
|                        |                        | ยอดรวมจำนว    | นเงินรายบัญชีกองทุน (บาท | 1) 0.00        |         |                              |
|                        |                        | กำไร/ขาดทุน   | รวมรายบัญชีกองทุน (บาท)  | 0.00           |         |                              |
|                        |                        |               |                          |                |         |                              |

Figure 22: Customer Info

# 2.2 การตรวจสอบและแก้ไขข้อมูลผู้ถือหน่วยลงทุน

1. เลือก Menu Unit Holder > View UnitHolder

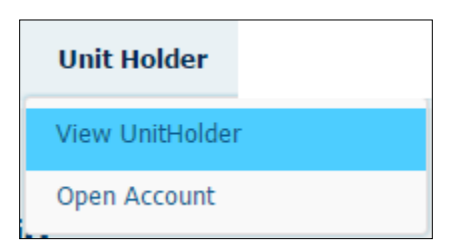

Figure 23: View/Edit UnitHolder Menu

2. ระบบจะแสดงหน้าจอเพื่อให้กรอกเลขผู้ถือหน่วย, ชื่อผู้ถือหน่วย หรือเลขบัตรประจำตัวประชาชน เพื่อก้นหาผู้ถือหน่วย

| 🏛 Vi   | iew UnitHolder                                   | Date : 12/10/2016 Time : 17:17:08 |
|--------|--------------------------------------------------|-----------------------------------|
| Find I | Holder                                           |                                   |
|        | Find Unit Holder   ID Card No   Unit Holder No : | Search                            |

กรณีกรอกข้อมูลถูกต้อง ระบบจะแสดง ผู้ถือหน่วยต่างๆดังภาพ โดยสามารถตรวจสอบและแก้ไขข้อมูลผู้ถือหน่วย
 (View/Edit) และสามารถเลือกเพื่อทำรายการซื้อขายได้ (Order)

| t vi                                                             | View UnitHolder Date: 12/10/2016 Time: 17:15 |                |                             |            |               |                |  |  |  |
|------------------------------------------------------------------|----------------------------------------------|----------------|-----------------------------|------------|---------------|----------------|--|--|--|
| Find Holder                                                      |                                              |                |                             |            |               |                |  |  |  |
| Find Unit Holder   ID Card No   Unit Holder No : 11017000 Search |                                              |                |                             |            |               |                |  |  |  |
| earch                                                            | result                                       |                |                             |            |               |                |  |  |  |
| View                                                             | Order                                        | Unit Holder No | Name                        | ID Card No | Customer Type | Account Status |  |  |  |
| О,                                                               | <b>-</b>                                     | 5838003        | คุณระบบ 258584 ทดสอบ 258584 | 11017000   | Person        | Open           |  |  |  |
| 0,                                                               |                                              | 9999000        | นายระบบ 258584 ทดสอบ 258584 | 11017000   | Person        | Open           |  |  |  |
| Q,                                                               |                                              | 9999000        | นายระบบ 258584 ทดสอบ 258584 | 11017000   | Person        | Open           |  |  |  |
|                                                                  |                                              |                |                             |            |               |                |  |  |  |
|                                                                  |                                              |                |                             |            |               |                |  |  |  |

#### **3. Trading Information**

้จะเกี่ยวกับการสร้างรายการประเภทต่างๆ โคยแบ่งเป็นหัวข้อย่อยๆได้ดังนี้

- การสร้างรายการของผู้ถือหน่วยลงทุน
- การแสดงรายการซื้อขายทั้งหมด

โดยแต่ละหัวข้อมีรายละเอียดดังนี้

# 3.1 การสร้างรายการของผู้ถือหน่วยลงทุน

1. การสร้างรายการของผู้ถือหน่วยลงทุนสามารถทำได้ 3 วิธีดังนี้

เลือก Order
 ที่หน้าจอ ค้นหาผู้ถือหน่วย

| t Vi   | View UnitHolder Date: 12/10/2016 Time: 17:31:07            |                |              |     |            |               |                |  |  |  |
|--------|------------------------------------------------------------|----------------|--------------|-----|------------|---------------|----------------|--|--|--|
| Find H | ind Holder                                                 |                |              |     |            |               |                |  |  |  |
|        | Find Unit Holder   ID Card No   Unit Holder No : 110170006 |                |              |     |            |               |                |  |  |  |
| Search | result                                                     |                |              |     |            |               |                |  |  |  |
| View   | Order                                                      | Unit Holder No | Na           | ame | ID Card No | Customer Type | Account Status |  |  |  |
| 0,     |                                                            | 58380037227    | คุณระบบ 2585 |     | 11017000   | Person        | Open           |  |  |  |
| 0,     |                                                            | 99990000026    | นายระบบ 2585 |     | 11017000   | Person        | Open           |  |  |  |
| 0,     | <b>-</b>                                                   | 99990000131    | นายระบบ 2585 |     | 11017000   | Person        | Open           |  |  |  |
|        |                                                            |                |              |     |            |               |                |  |  |  |

Figure 24: Find Holder's Order

เลือก
 Create Order
 ที่หน้าจอ View UnitHolder (กด View
 ที่หน้าจอค้นหาผู้ถือหน่วย)

| 1 Unitholder         | Form                | Date : 13/10/2016 Time : 1 | 0:51:39             |             |       |                  |              |
|----------------------|---------------------|----------------------------|---------------------|-------------|-------|------------------|--------------|
| Customer             |                     |                            |                     |             |       | View Transaction | Create Order |
| CIF Customer Type    | บุคคลธรรมดาในประเทศ | ID Card Type               | บัตรประจำตัวประชาชน | Certificate | 11017 |                  |              |
| Title                | นาย                 |                            |                     |             |       |                  |              |
| First Name           | ระบบ 258584         |                            |                     |             |       |                  |              |
| Last Name*           | ทดสอบ 258584        |                            |                     |             |       |                  |              |
| First Name (English) | System 258584       |                            |                     |             |       |                  |              |
| Last Name* (English) | Test 258584         |                            |                     |             |       |                  |              |
| UnitHolde            | r                   |                            |                     |             |       |                  |              |

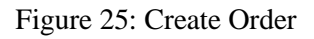

เลือก รายการซื้อขาย

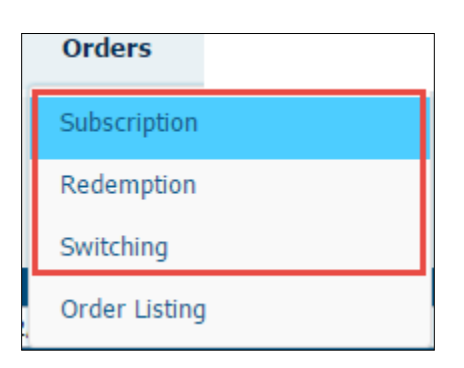

Figure 26: Order's Shortcut

Shortcut สำหรับสร้างรายการ โดยหลังจากเลือกแล้วระบบจะแสดงหน้าดังภาพ เพื่อเลือก Unitholder ที่ต้องการทำ

รายการ

| t Vi                                                                  | View UnitHolder         Date : 12/10/2016 Time : 17:31:07 |                |              |   |            |               |                |  |  |  |  |
|-----------------------------------------------------------------------|-----------------------------------------------------------|----------------|--------------|---|------------|---------------|----------------|--|--|--|--|
| Find Holder                                                           |                                                           |                |              |   |            |               |                |  |  |  |  |
| Find Unit Holder   ID Card No   Unit Holder No : 1101700067117 Search |                                                           |                |              |   |            |               |                |  |  |  |  |
| View                                                                  | Order                                                     | Unit Holder No | Nam          | e | ID Card No | Customer Type | Account Status |  |  |  |  |
| 0,                                                                    |                                                           | 58380037227    | คุณระบบ 2585 |   | 11017000   | Person        | Open           |  |  |  |  |
| 0,                                                                    | <b>-</b>                                                  | 99990000026    | นายระบบ 2585 |   | 11017000   | Person        | Open           |  |  |  |  |
| 0,                                                                    | ₽.                                                        | 99990000131    | นายระบบ 2585 |   | 11017000   | Person        | Open           |  |  |  |  |
|                                                                       |                                                           |                |              |   |            |               |                |  |  |  |  |
|                                                                       |                                                           |                |              |   |            |               |                |  |  |  |  |

2. เมื่อเริ่มสร้างรายการ ระบบจะแสดงหน้าต่างใหม่เพื่อกรอกรายการ ดังภาพโดย Field ที่ต้องกรอกจะเปลี่ยนแปลงไปตาม

Order Type ที่เถือก

# FUND REGISTRAR MANAGEMENT SYSTEM 2016

| Create                         | Order Form                                    |                                       |                            |                    | Date : 13/10/2010 | 6 Time : 10:55:36 |
|--------------------------------|-----------------------------------------------|---------------------------------------|----------------------------|--------------------|-------------------|-------------------|
| Orde                           | er                                            |                                       |                            |                    |                   |                   |
| UnitHolder<br>Agent            | 58380 - คุณระบบ 25<br>5838-KTAM               | 8584 ทดสอบ 258584                     |                            |                    |                   |                   |
| Agent Branch                   | 0838-บมจ.หลักทรัพย์จัดการเ                    | าองทุนกรุงไทย <u>Change</u><br>Change |                            |                    |                   |                   |
| Info                           |                                               | Change                                |                            |                    |                   |                   |
| Transaction Type<br>Fund       | Subscription<br>ABCSS<br>EurofName            | Cost Unit                             | Cont Dari Init             | NA\/Derl In#       | Amount            | Banafit           |
|                                | ABCSS                                         |                                       | -                          | -                  | -                 | -                 |
| Effective Date<br>Order Amount | Unitholder Risk Profile : 5 Fun<br>13/10/2016 | nd RiskLevel : 1                      | 0 Baht                     |                    |                   |                   |
| Payment Method                 | Transfer 🚽                                    | 0571075431 / KBANK / บัญ              | ชีจองซื้อหน่วยลงทุนของบมจ. | หลักทรัพย์จัดการ 👻 |                   |                   |
| Order Remark                   |                                               |                                       |                            |                    |                   |                   |
|                                |                                               |                                       |                            |                    | Save              | Cancel            |

Figure 27: Subscription

 กรณีทำรายการ Subscription แล้วจำนวนขอดเงินรวมเกิน Registrar Amount ของกองทุน จะไม่สามารถทำ รายการได้ โดยระบบจะแสดงขอดเงินสูงสุดที่สามารถทำรายการได้ตามรูปด้านล่าง

| Effective<br>Date | 26/08/2014       | +        |                                                                         |
|-------------------|------------------|----------|-------------------------------------------------------------------------|
| Order<br>Amount   | Amount           | -        | 10,000,000,000.00 Baht                                                  |
| Payment<br>Method | Cash             | <b>.</b> |                                                                         |
|                   | AMC Bank :       |          | 028-1-05955-0 / TMB / บัญชีจองชื่อหน่วยลงทุนของ บมจ.หลักทรัพย์จัดการก 👻 |
| Maxin             | num Amount for p | ourchase | is 2,000,000.00 Baht.                                                   |

 กรณี Subscription โดยวิธีชำระเงินเป็น Direct Debit ผู้ทำรายการนั้นต้องได้มี Bank Account งา Subscription ที่รองรับการตัดเงินแบบ ATS ด้วยถึงจะสามารถทำรายการได้ กองทุนที่ปิดไปแล้วหรือกองทุนประเภท Rollover ที่ยังไม่ถึงกำหนดตามที่ตั้งไว้ที่ Fund Schedule จะไม่สามารถ
 เลือกทำรายการ Subscription ได้

| Create                                                       | CreateOrder Form         Date : 13/10/2016 Time : 11:15:20 |                               |              |          |              |               |  |  |  |  |  |  |
|--------------------------------------------------------------|------------------------------------------------------------|-------------------------------|--------------|----------|--------------|---------------|--|--|--|--|--|--|
| Crde                                                         | r                                                          |                               |              |          |              |               |  |  |  |  |  |  |
| UnitHolder 02070000613 - คุณระบบ 42608 ทดสอบ 42608 - 32099 → |                                                            |                               |              |          |              |               |  |  |  |  |  |  |
| Agent Branch                                                 | 0207 🗸                                                     |                               |              |          |              |               |  |  |  |  |  |  |
| Marketing                                                    | 013956 🗸                                                   |                               |              |          |              |               |  |  |  |  |  |  |
| Transaction Type                                             | Redemption 🔶                                               |                               |              |          |              |               |  |  |  |  |  |  |
| Fund                                                         | KTSE 🗸                                                     |                               |              |          |              |               |  |  |  |  |  |  |
|                                                              | FundName                                                   | Cost                          | Unit         | NAV/Unit | Amount       | Benefit       |  |  |  |  |  |  |
|                                                              | KTSE                                                       | 10,184,460.00                 | 634,474.6383 | 13.6744  | 8,676,059.99 | -1,508,400.01 |  |  |  |  |  |  |
|                                                              | Units for redeem : 634,474.6383 Uni                        | t Amount for redeem : 8,676,0 | 59.99 Baht   |          |              |               |  |  |  |  |  |  |
| Effective Date                                               | 13/10/2016 -                                               |                               |              |          |              |               |  |  |  |  |  |  |
| Order Amount                                                 | Amount 🗸                                                   | 1,000.00                      | Baht         |          |              |               |  |  |  |  |  |  |
| Receive Method                                               | Cheque 🚽                                                   |                               |              |          |              |               |  |  |  |  |  |  |
|                                                              | Cheque Receive by : Ma                                     | ail 👻                         |              |          |              |               |  |  |  |  |  |  |
| Order Remark                                                 |                                                            |                               |              |          |              |               |  |  |  |  |  |  |
|                                                              |                                                            |                               |              |          |              |               |  |  |  |  |  |  |
|                                                              |                                                            |                               |              |          | Save         | Cancel        |  |  |  |  |  |  |

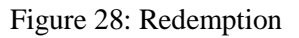

- ในกรณีกองทุนปกติจะสามารถเลือกทำรายการได้เฉพาะกองทุนที่ถือหน่วยลงทุนอยู่ในขณะนั้นเท่านั้น และในกรณี กอง Rollover จะสามารถเลือกทำรายการได้เฉพาะช่วงเวลาตาม Fund Schedule และถือครองอยู่ด้วยเท่านั้น (กองทุนที่ไม่สามารถทำรายการได้จะไม่แสดงมาให้เลือก)(กอง RMF ไม่สามารถขายได้)
- กรณีการทำรายการ Redemption เกินจำนวนหน่วยลงทุนที่ถืออยู่ในปัจจุบันจะ ไม่สามารถทำรายการ ได้
- กรณี Redemption กอง LTF จะมี Field เพิ่มมาคือ Reason Code ซึ่งคือเหตุผลในการ Redemption แบ่งเป็น เสียชีวิต, ทุพพลภาพ, ถือครองครบตามระยะเวลาที่สรรพากรกำหนด และอื่นๆ (ถ้าเลือกอื่นๆ จะจัดว่าเป็นการ Redemption แบบผิดเงื่อนไข และจะถูกหักภาษี)

| Reason Code : Time_Complete 🔻 | eason Code : | Time_Complete | - |  |  |
|-------------------------------|--------------|---------------|---|--|--|
|-------------------------------|--------------|---------------|---|--|--|

Figure 29: Reason Code

| nitHolder      | 01810000360 - คุณระบบ 32       | 1 ทดสอบ 321 - 3100201          | -             |          |              |            |
|----------------|--------------------------------|--------------------------------|---------------|----------|--------------|------------|
| gent Branch    | 0181 👻                         |                                |               |          |              |            |
| arketing       | 006046 🗸                       |                                |               |          |              |            |
| ansaction Type | Switching -                    |                                |               |          |              |            |
| ind            | Stritering *                   |                                |               |          |              |            |
|                | ABCLTF -                       |                                |               |          |              |            |
|                | FundName                       | Cost                           | Unit          | NAV/Unit | Amount       | Benefit    |
|                | ABCLTF                         | 920,000.00                     | 57,312.2600   | 24.0900  | 1,380,652.34 | 460,652.34 |
|                | Balance History                |                                |               |          |              |            |
|                | PurchaseDate                   | Cost                           | Unit          |          | Amount       | Benefit    |
|                | 16/12/2008                     | 140,000.00                     | 14,159.4352   |          | 341,100.79   | 201,100.79 |
|                | 28/12/2009                     | 140,000.00                     | 9,960.7262    |          | 239,953.89   | 99,953.89  |
|                | 29/12/2010                     | 150,000.00                     | 8,613.2644    |          | 207,493.54   | 57,493.54  |
|                | 28/12/2011                     | 150,000.00                     | 8,917.8487    |          | 214,830.98   | 64,830.98  |
|                | 19/12/2012                     | 180,000.00                     | 8,462.3847    |          | 203,858.85   | 23,858.85  |
|                | 05/07/2013                     | 100,000.00                     | 4,423.2130    |          | 106,555.20   | 6,555.20   |
|                | 27/12/2013                     | 60,000.00                      | 2,775.3878    |          | 66,859.09    | 6,859.09   |
|                | Units for redeem : 57,312.2600 | Unit Amount for redeem : 1,380 | ),652.34 Baht |          |              |            |
| fective Date   | 13/10/2016 -                   |                                |               |          |              |            |
| der Amount     | 10/10/2010                     |                                |               |          |              |            |
|                | Amount 👻                       | 0.00                           | Baht          |          |              |            |
|                |                                |                                |               |          |              |            |
| stination Fund | ABCET50LTF 🚽                   |                                |               |          |              |            |

#### Figure 30: Switching

- กรณีการทำรายการ Switching เกินจำนวนหน่วยลงทุนที่ถืออยู่ในปัจจุบันจะไม่สามารถทำรายการได้
- ไม่สามารถ Switching โดยเลือก Fund เดียวกันได้
- กรณีกอง LTF จะสามารถ Switching ไปยังกองประเภท LTF ด้วยกันได้เท่านั้น

# 3.2 การแสดงรายการซื้อขายทั้งหมด

- การแสดงรายการทั้งหมด ณ ช่วงวันที่กำหนด โดยสามารถ View/Edit/Cancel รายการที่ยังไม่จัดสรรได้
- 1. เลือก Menu รายการซื้องาย > รายการซื้องายทั้งหมด

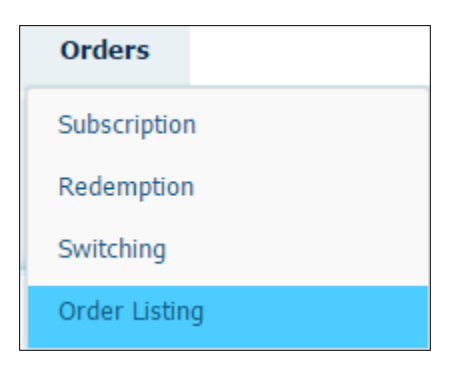

Figure 31: View/Edit Transaction Menu

2. ระบบจะแสดงหน้าจอดังภาพ เกี่ยวกับรายการที่สร้างไว้ภายในช่วง Order Date ที่กำหนด

| Ord  | erDate   | 13/10/2 | 015 🔻 to 13, | /10/2016 🔻 | Find Fund Code | ▼ Like        | ▼ Sear                       | rch Clear      |        |
|------|----------|---------|--------------|------------|----------------|---------------|------------------------------|----------------|--------|
| Exp  | ort Type | Excel   | Ŧ            | 🛃 Export   |                |               |                              |                |        |
| /iew | Edit     | Cancel  | Order Date   | Order Time | Fund Code      | UnitHolder No | UnitHolder Name              | Effective Date | ТхТур  |
| 0,   | 0        | 0       | 28/09/2016   | 13:11:24   | ABCSF          | 58390         | คุณระบบ 99749 ทดสอบ 99749    | 28/09/2016     | Switch |
| 0    |          |         | 14/07/2016   | 07:30:56   | ABCSS          | 58390         | คุณระบบ 109646 ทดสอบ 109646  | 14/07/2016     | Subso  |
| 0    |          |         | 06/07/2016   | 13:23:17   | ABCSV          | 58390         | บริษัทระบบ 83868 ทดสอบ 83868 | 06/07/2016     | Reden  |
| 0    |          |         | 28/06/2016   | 19:44:37   | ABC-EURO       | 00000         | คุณระบบ 24634 ทดสอบ 24634    | 29/06/2016     | Subso  |
| 0    |          |         | 28/06/2016   | 18:57:55   | ABCSF          | 00000         | คุณระบบ 24634 ทดสอบ 24634    | 29/06/2016     | Switc  |
| 0,   |          |         | 30/03/2016   | 15:44:58   | ABC-BOND       | 58390         | คุณระบบ 83867 ทดสอบ 83867    | 31/03/2016     | Subso  |
| 0,   |          |         | 30/03/2016   | 15:43:26   | ABC-EURO       | 58390         | บริษัทระบบ 83868 ทดสอบ 83868 | 31/03/2016     | Subsc  |
| 0    |          |         | 29/03/2016   | 12:23:10   | ABC-BOND       | 58390         | คุณระบบ 109646 ทดสอบ 109646  | 29/03/2016     | Subso  |
| 0    | <b>e</b> |         | 28/03/2016   | 17:23:01   | ABCSS          | 58390         | คุณระบบ 109646 ทดสอบ 109646  | 29/03/2016     | Subso  |
| 0    | <b></b>  | <b></b> | 28/03/2016   | 15:52:04   | ABCSS          | 58390         | คุณระบบ 109646 ทดสอบ 109646  | 29/03/2016     | Subso  |
| 0    |          |         | 28/03/2016   | 15:38:35   | ABCSS          | 58390         | คุณระบบ 109646 ทดสอบ 109646  | 29/03/2016     | Subso  |
| 0    |          |         | 28/03/2016   | 15:29:57   | ABC-PROPERTY   | 58390         | คุณระบบ 109646 ทดสอบ 109646  | 28/03/2016     | Subso  |
| 0,   |          |         | 22/03/2016   | 12:28:49   | ABC-ST         | 58390         | คุณระบบ 109646 ทดสอบ 109646  | 22/03/2016     | Switc  |
| 0    |          |         | 21/03/2016   | 16:30:51   | ABCSV          | 58390         | บริษัทระบบ 83868 ทดสอบ 83868 | 22/03/2016     | Switc  |
| 0    |          |         | 15/03/2016   | 12:56:44   | ABCLF70/30     | 58390         | คุณระบบ 109646 ทดสอบ 109646  | 15/03/2016     | Switc  |

Figure 32: View/Edit Transaction

3. สามารถ Edit และ Cancel รายการได้จากหน้าจอนี้ โดยหลังจากจัดสรรแล้วจะไม่สามารถแก้ไขรายการได้อีก

#### 4. Enquiry Information

้จะเกี่ยวกับการตรวจสอบประวัติการทำรายการและออกรายงานต่างๆของระบบ โดยแบ่งเป็นหัวข้อย่อยๆได้ดังนี้

- การตรวจสอบขอดถือหน่วยของแต่ละกองทุน
- การตรวจสอบประวัติการทำรายการต่างๆ
- การตรวจสอบรายชื่อผู้ถือหน่วย
- การตรวจสอบ NAV ย้อนหลังของแต่ละกองทุน
- การตรวจสอบค่าธรรมเนียม Agent
- รายงานค่าธรรมเนียม Front End
- รายงานค่าธรรมเนียม Selling
- รายงานค่าธรรมเนียม Trailing
- รายงานสรุปค่าธรรมเนียม

โดยแต่ละหัวข้อมีรายละเอียดดังนี้

## 4.1 การตรวจสอบยอดถือหน่วยของแต่ละกองทุน

1. เลือก Menu Enquiry > Holding balance

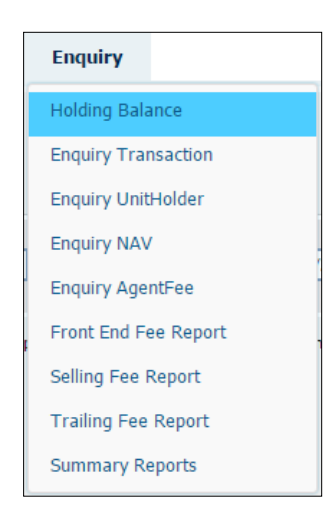

Figure 33: Holding Balance Menu

2. ระบบจะแสดงหน้าจอดังภาพ โดยจะแสดงรายชื่อผู้ถือหน่วยและจำนวนหน่วยลงทุนที่ถืออยู่ของกองทุนนั้นๆและวันที่เลือก

# FUND REGISTRAR MANAGEMENT SYSTEM 2016

| un  | d KTSS         | ▼ Balan       | ce Date 02/05/2014 🔻      |              | Dute : 20,00,201 | 10.10.05       |
|-----|----------------|---------------|---------------------------|--------------|------------------|----------------|
| ind | d UnitHolder   | Name 👻 Like   | •                         | Search Clear |                  |                |
|     |                |               |                           |              |                  |                |
| xp  | ort Type Excel | -             |                           |              |                  |                |
| Ì   |                |               | •                         |              |                  |                |
| _   |                |               |                           |              |                  |                |
| Fu  | IndGroup 🔺     |               |                           |              |                  |                |
|     | FundCode       | UnitHolder No | UnitHolder Name           | Balance_Cost | Balance_Unit     | Balance_Amount |
| ,   | KTSS           |               | 1                         |              |                  | 1              |
|     | KTSS           | 0000000175    | นายม                      | 910,090.84   | 75,203.0512      | 912,701.       |
|     | KTSS           | 0000000183    | นางสาว เมื่อเมืองไม่เหม่า | 4,085.42     | 345.3501         | 4,191.         |
|     | KTSS           | 0000000418    | นาย 1                     | ม 281,096.77 | 26,850.2119      | 325,867.       |
|     | KTSS           | 0000000451    | นางอ                      | 196,749.31   | 16,279.7823      | 197,579.       |
|     | KTSS           | 0000000566    | นาง                       | 94,643.25    | 7,859.2990       | 95,384.        |
|     | KTSS           | 0000000582    | นายใ                      | 733,164.13   | 60,524.0499      | 734,550.       |
|     | KTSS           | 0000000591    | นายม                      | 119,929.00   | 10,000.0000      | 121,365.       |
|     | KTSS           | 0000000604    | นางสาว เ                  | 700.00       | 59.9631          | 727.           |
|     | KTSS           | 0000000647    | นางสาว                    | 6,150.00     | 521.9498         | 6,334.         |
|     | KTSS           | 0000000744    | นางสาวร                   | 1,303,963.24 | 107,514.7312     | 1,304,852.     |
|     | KTSS           | 0000000795    | นายโ                      | 16,015.84    | 1,324.7178       | 16,077.        |
|     | KTSS           | 0000000817    | นาง                       | 5,000,000.00 | 415,520.5224     | 5,042,964.     |
|     | KTSS           | 0000000825    | นาง 1                     | 1,000.00     | 88.8249          | 1,078.         |
|     | KTSS           | 0000000833    | นาง                       | 5,000.00     | 444.1246         | 5,390.         |
|     |                |               |                           |              |                  |                |

Figure 34: Holding Balance

3. สามารถทำการ Export รายงานเป็นรูปแบบต่างๆ ใด้ด้วยการกดปุ่ม Export

| Export Type  | Excel 🔻       | 🛃 Export    |
|--------------|---------------|-------------|
| Drag a colum | Excel         | that column |
| Diag a colum | CSV           | that column |
| Fund Code    | PDF           | otal Unit   |
| ADCADODME    | 0.1012.0101.4 | 4 700 560   |

|    | А В      | С           | D        | E            | F            | G              | Н            |            |
|----|----------|-------------|----------|--------------|--------------|----------------|--------------|------------|
| 1  | FundCode | UnitHolder  | UnitHol  | Balance_Cost | Balance_Unit | Balance_Amount | NAV_PER_UNIT | Agent Code |
| 2  | KTSS     |             |          |              |              |                |              |            |
| 3  | KTSS     | 00000000175 | นายบุญ   | 910,090.84   | 75,203.0512  | 912,701.83     | 12.1365      | КТВ        |
| 4  | KTSS     | 00000000183 | นางสาว   | 4,085.42     | 345.3501     | 4,191.34       | 12.1365      | КТВ        |
| 5  | KTSS     | 00000000418 | นาย วร   | 281,096.77   | 26,850.2119  | 325,867.60     | 12.1365      | КТВ        |
| 6  | KTSS     | 00000000451 | นาง      | 196,749.31   | 16,279.7823  | 197,579.58     | 12.1365      | КТВ        |
| 7  | KTSS     | 00000000566 | นางสาว   | 94,643.25    | 7,859.2990   | 95,384.38      | 12.1365      | КТВ        |
| 8  | KTSS     | 00000000582 | นายวินิจ | 733,164.13   | 60,524.0499  | 734,550.13     | 12.1365      | КТВ        |
| 9  | KTSS     | 00000000591 | นาย      | 119,929.00   | 10,000.0000  | 121,365.00     | 12.1365      | КТВ        |
| 10 | KTSS     | 00000000604 | นางสาว   | 700.00       | 59.9631      | 727.74         | 12.1365      | КТВ        |
| 11 | KTSS     | 00000000647 | นางสาว   | 6,150.00     | 521.9498     | 6,334.64       | 12.1365      | КТВ        |
| 12 | KTSS     | 00000000744 | นางสาวม  | 1,303,963.24 | 107,514.7312 | 1,304,852.54   | 12.1365      | КТВ        |
| 13 | KTSS     | 00000000795 | นาย      | 16,015.84    | 1,324.7178   | 16,077.44      | 12.1365      | КТВ        |
| 14 | KTSS     | 00000000817 | นางพัช   | 5,000,000.00 | 415,520.5224 | 5,042,964.82   | 12.1365      | КТВ        |
| 15 | KTSS     | 00000000825 | นาง      | 1,000.00     | 88.8249      | 1,078.02       | 12.1365      | КТВ        |
| 16 | KTSS     | 0000000833  | นาง พัช  | 5,000.00     | 444.1246     | 5,390.12       | 12.1365      | КТВ        |
| 17 | KTSS     | 0000000884  | นาย      | 1,006,136.59 | 83,399.0152  | 1,012,172.15   | 12.1365      | KTB        |
| 18 | KTSS     | 00000000914 | หาง      | 11,921.14    | 985.4951     | 11,960.46      | 12.1365      | КТВ        |
| 19 | KTSS     | 00000000922 | หาง      | 500.00       | 42.2586      | 512.87         | 12.1365      | КТВ        |

## 4.2 การตรวจสอบประวัติการทำรายการต่างๆ

1. เลือก Menu Enquiry > Enquiry Transaction

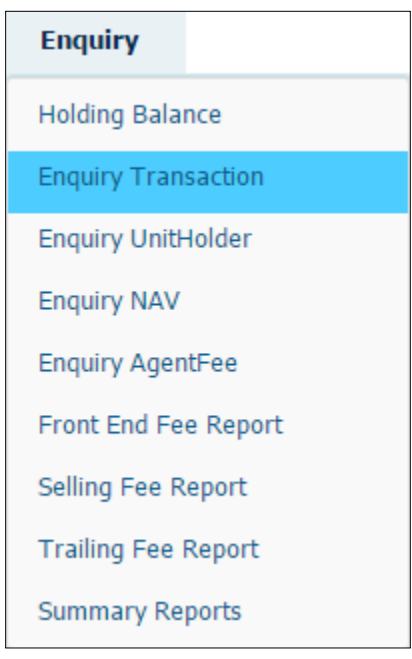

Figure 35: Enquiry Transaction Menu

2. ระบบจะแสดงหน้าจอดังภาพ โดยจะแสดงรายการที่ได้ทำการจัดสรรแล้ว ณ ช่วงวันที่เลือก

| Fund ALL        | <b>→</b> E                                | ffective Date 01/10/2014 T  | o 13/10/2016 | <b>-</b>       |              |              |              |  |  |  |
|-----------------|-------------------------------------------|-----------------------------|--------------|----------------|--------------|--------------|--------------|--|--|--|
| Find Unit I     | Find Unit Holder No v Like v Search Clear |                             |              |                |              |              |              |  |  |  |
|                 |                                           |                             |              |                |              |              |              |  |  |  |
| Export Type     | Excel                                     | - 🛃 Export                  |              |                |              |              |              |  |  |  |
| Drag a column h | leader here to group b                    | y that column               |              |                |              |              |              |  |  |  |
| Fund Code       | Unit Holder No                            | Unit Holder Name            | Order Date   | Effective Date | Тх Туре      | Alloted Unit | Alloted Cost |  |  |  |
| ABCFIX3M1       | 00122                                     | คุณระบบ 214879 ทดสอบ 214879 | 22/09/2014   | 01/10/2014     | Redemption   | 44,551.7647  | 500,000.00   |  |  |  |
| ABCFIX3M1       | 00000                                     | คุณระบบ 36275 ทดสอบ 36275   | 22/09/2014   | 01/10/2014     | Redemption   | 8,910.3529   | 100,000.00   |  |  |  |
| ABCFIX3M1       | 00000                                     | คุณระบบ 36276 ทดสอบ 36276   | 22/09/2014   | 01/10/2014     | Redemption   | 8,910.3529   | 100,000.00   |  |  |  |
| ABCFIX3M1       | 0452(                                     | คุณระบบ 46200 ทดสอบ 46200   | 22/09/2014   | 01/10/2014     | Subscription | 177,342.6970 | 0.00         |  |  |  |
| ABCFIX3M1       | 04972                                     | คุณระบบ 198411 ทดสอบ 198411 | 22/09/2014   | 01/10/2014     | Redemption   | 89,103.5293  | 1,000,000.00 |  |  |  |
| ABCFIX3M1       | 07512                                     | ดุณระบบ 214923 ทดสอบ 214923 | 22/09/2014   | 01/10/2014     | Redemption   | 44,551.7647  | 500,000.00   |  |  |  |
| ABCFIX3M1       | 0207(                                     | ดุณระบบ 42017 ทดสอบ 42017   | 22/09/2014   | 01/10/2014     | Subscription | 8,867.1348   | 0.00         |  |  |  |
| ABCFIX3M1       | 0016(                                     | คุณระบบ 56821 ทดสอบ 56821   | 22/09/2014   | 01/10/2014     | Redemption   | 89,103.5293  | 1,000,000.00 |  |  |  |
| ABCFIX3M1       | 03102                                     | ดุณระบบ 125275 ทดสอบ 125275 | 22/09/2014   | 01/10/2014     | Redemption   | 28,686.4475  | 300,000.00   |  |  |  |
| ABCFIX3M1       | 08772                                     | คุณระบบ 139654 ทดสอบ 139654 | 22/09/2014   | 01/10/2014     | Redemption   | 44,551.7647  | 500,000.00   |  |  |  |
| ABCFIX3M1       | 08772                                     | คุณระบบ 146059 ทดสอบ 146059 | 22/09/2014   | 01/10/2014     | Redemption   | 26,731.0588  | 300,000.00   |  |  |  |
| ABCFIX3M1       | 02092                                     | คุณระบบ 10913 ทดสอบ 10913   | 22/09/2014   | 01/10/2014     | Redemption   | 89,103.5293  | 1,000,000.00 |  |  |  |
| ABCFIX3M1       | 03252                                     | คุณระบบ 214662 ทดสอบ 214662 | 22/09/2014   | 01/10/2014     | Redemption   | 17,820.7058  | 200,000.00   |  |  |  |
| ABCFIX3M1       | 03252                                     | ดุณระบบ 214694 ทดสอบ 214694 | 22/09/2014   | 01/10/2014     | Redemption   | 4,455.1764   | 50,000.00    |  |  |  |
| ABCFIX3M1       | 0733(                                     | คุณระบบ 72783 ทดสอบ 72783   | 22/09/2014   | 01/10/2014     | Redemption   | 89,538.3403  | 1,000,000.00 |  |  |  |
| C .             |                                           |                             |              |                |              |              | 1            |  |  |  |

Figure 36: Transaction

#### 3. สามารถทำการ Export รายงานเป็นรูปแบบต่างๆได้ด้วยการกดปุ่ม Export

| Export Type | Excel | - | Export |
|-------------|-------|---|--------|
|             | Excel |   |        |
| []          | CSV   |   |        |
| FundGroup   | PDF   |   |        |
|             |       |   |        |

| T. |   |             |             |          |            |                |           |             |             |             |        |           |           |            |
|----|---|-------------|-------------|----------|------------|----------------|-----------|-------------|-------------|-------------|--------|-----------|-----------|------------|
|    |   | А           | В           | С        | D          | E              | F         | G           | Н           | 1           | J      | к         | L         | M          |
|    | 1 | FundCode    | UnitHolder  | UnitHold | Order Date | Effective Date | TxType    | AllotedUnit | AllotedCost | Order Price | ToFund | Marketing | Marketing | Agent Code |
|    | 2 | KT-BOND RMF | 00661000109 | นางสาว   | 16/05/2014 | 16/05/2014     | Redemptio | 10,000.000  | 100,000.000 | 9.0840      |        | 004814    | 004814    | KTB        |
| I  | 3 | KT-BOND RMF | 00830005552 | นางสาว   | 15/05/2014 | 15/05/2014     | Redemptio | 50.0000     | 501.4300    | 9.0840      |        | 000585    | 000585    | KTB        |
| I  | 4 | KT-BOND RMF | 00530001802 | หางสาว   | 15/05/2014 | 15/05/2014     | Redemptio | 7,500.0000  | 75,000.0000 | 9.0840      |        | 015156    | 015156    | KTB        |
| I  | 5 | KT-BOND RMF | 01672000068 | นาย      | 15/05/2014 | 15/05/2014     | Redemptio | 60.0000     | 601.7100    | 9.0840      |        | 013462    | 013462    | KTB        |
| I  | 6 |             |             |          |            |                |           |             |             |             |        |           |           |            |
|    | 7 |             |             |          |            |                |           |             |             |             |        |           |           |            |
|    | 8 |             |             |          |            |                |           |             |             |             |        |           |           |            |
|    | - |             |             |          |            |                |           |             |             |             |        |           |           |            |

# 4.3 การตรวจสอบรายชื่อผู้ถือหน่วย

1. เลือก Menu Enquiry > Enquiry UnitHolder

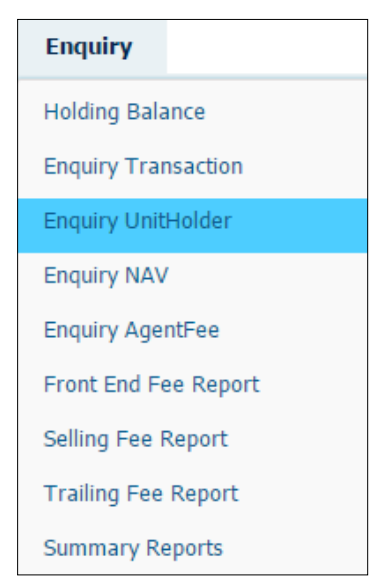

Figure 37: Enquiry UnitHolder Menu

 ระบบจะแสดงหน้าจอดังภาพ โดยจะแสดงรายชื่อผู้ถือหน่วย และข้อมูลของผู้ถือหน่วยลงทุน โดยสามารถทำการ Export ข้อมูลเป็น Excel, CSV หรือ PDF ได้

| Find UnitHol       | der Name 🔻 Like 🔻                  |              | Search Clear |            |                     |           |
|--------------------|------------------------------------|--------------|--------------|------------|---------------------|-----------|
| Export Type Ex     | cel 👻 🖊 Expor                      | t            |              |            |                     |           |
| Drag a column ł    | neader here to group by that colum | In           |              |            |                     |           |
| -<br>UnitHolder No | UnitHolder Name                    | CustomerType | Email        | ApplyDate  | RedemptionReceiveBy | ChequeRec |
| 58389001519        | มาง                                | Person       |              | 23/09/2008 | Transfer            |           |
| 58389005883        | นาย 👘 👘 👘                          | Person       |              | 02/11/2007 | Transfer            |           |
| 58389001144        | นางสาว เ                           | Person       |              | 21/12/2006 | Cheque              |           |
| 58389008718        | นางสาว                             | Person       |              | 28/12/2007 | Transfer            |           |
| 58388003810        | นาย ไม่เรื่องเหตุ                  | Person       |              | 14/08/2007 | Transfer            |           |
| 58389007240        | นาย (                              | Person       |              | 26/12/2007 | Cheque              |           |
| 58389006430        | นาย ห                              | Person       |              | 26/12/2007 | Transfer            |           |
| 58389003686        | นาย 👘 👘                            | Person       |              | 28/12/2006 | Transfer            |           |
| 58389007169        | พลตรีอ                             | Person       |              | 25/12/2007 | Cheque              |           |
| 58388002503        | พันตรี                             | Person       |              | 04/07/2007 | Transfer            |           |
| 58389003261        | นาย                                | Person       |              | 27/12/2006 | Transfer            |           |
| 58388007475        | นาย -                              | Person       |              | 27/12/2007 | Transfer            |           |
| 58389000407        | นาง 1                              | Person       |              | 22/06/2007 | Transfer            |           |
| 58388001116        | มาง                                | Person       |              | 25/12/2006 | Cheque              |           |
| 58389001641        | นาย ส                              | Person       |              | 22/12/2006 | Cheque              |           |

Figure 38: Enquiry UnitHolder

| Export Type  | Excel 🔻 | 🛃 Export    |
|--------------|---------|-------------|
| Drag a colum | Excel   | that column |
| Fund Code    | CSV     | otal Unit   |
| ADCADCDME    | PDF     | 4 700 560   |

|    | А           | В       | С            | D     | E          | F                  | G               | Н                                                         |          | J       | К        |
|----|-------------|---------|--------------|-------|------------|--------------------|-----------------|-----------------------------------------------------------|----------|---------|----------|
| 1  | UnitHolder  | UnitHol | CustomerType | Email | ApplyDate  | RedemptionReceiveB | ChequeReceiveBy | Address1                                                  | Address2 | ZipCode | BankAcco |
| 2  | 58389006278 | หาง     | Person       |       | 02/06/2008 | Transfer           |                 | 67/473 หมู่ 1                                             |          | 10210   | 09210151 |
| 3  | 58389004151 | นาย     | Person       |       | 26/06/2007 | Transfer           |                 | 322 ผ.12 ช.อุดผสุข ก.สุขุผวิผ                             |          |         | 25911436 |
| 4  | 58388002929 | นางสาว  | Person       |       | 10/07/2007 | Transfer           |                 | 50-52 ถนนดอนุวงศ์                                         |          | 10100   | 04312419 |
| 5  | 58389007584 | นาย     | Person       |       | 27/12/2007 | Cheque             |                 | 20/345 หมู่บ้านแกรนด์ดาแนล ช.เบเลช่า2/2 หมู่9 ถ.ประชาชื่น |          |         |          |
| 6  | 58388005430 | นางสาว  | Person       |       | 30/11/2007 | Transfer           |                 | 86-88 ถ.ประดิพัทธ์                                        |          | 10400   | 02615114 |
| 7  | 58388002686 | นาย     | Person       |       | 04/07/2007 | Cheque             |                 | 1043/48 เพลินจิตดอนโด ช.นายเลิศ ถ.วิทยุ                   |          | 10330   |          |
| 8  | 58389001985 | นาย     | Person       |       | 22/12/2006 | Cheque             |                 | 11/63 ช.กรุงเทพนนท์                                       |          | 10800   |          |
| 9  | 58389006197 | นาย     | Person       |       | 04/12/2007 | Transfer           |                 | 46/116 ชอยสุขสรรพ์                                        |          | 10900   | 08511405 |
| 10 | 58389001063 | หาง     | Person       |       | 21/12/2006 | Cheque             |                 | 250/120 ช.1/3 หมู่บ้านกรินวิลล์ ถ.พุทธมณฑลสาย 2           |          | 10170   |          |
| 11 | 58388002767 | นาย     | Person       |       | 21/12/2006 | Transfer           |                 | 250/3 นวดุณอพาร์ทเม้นท์ ถ.หน้าเมือง                       |          |         | 42515800 |
| 12 | 58388006827 | นาย     | Person       |       | 29/05/2008 | Transfer           |                 | 99/277 ช.ลาดพร้าว41                                       |          | 10900   | 18210874 |
| 13 | 58388004701 | นาย     | Person       |       | 06/11/2007 | Transfer           |                 | 32 ก.พหลโยธิน ช.9                                         |          | 10400   | 69800191 |
| 14 | 58389008637 | นางสาว  | Person       |       | 26/12/2007 | Cheque             |                 | 144/94 หมู่1 ถ.สุขาประชาสรร                               |          | 11120   |          |
| 15 | 58388001370 | นาย     | Person       |       | 25/12/2006 | Cheque             |                 | 649 ช.หมู่บ้านฉัตรแก้ว                                    |          | 10240   |          |
| 16 | 58389001560 | หาง     | Person       |       | 13/12/2007 | Transfer           |                 | 42 หมู่บ้านสีวลี 2 ถ.รังสีต-นครนายก(52)                   |          | 12130   | 03611951 |
| 17 | 58388007637 | นาย     | Person       |       | 27/12/2007 | Cheque             |                 | 98/131 ช.จัดสรรออป.(7) ถ.งามวงศ์วาน                       |          | 10900   |          |
| 18 | 58389007665 | นางสาว  | Person       |       | 27/12/2007 | Transfer           |                 | บมจ.กสทโทรดมนาดม (ต.ส.) เลขที่ 99 หมู่ 3  ถนนแจ้งวัฒนะ    |          | 10210   | 09310257 |
| 19 | 58388005359 | นางสาว  | Person       |       | 29/11/2007 | Transfer           |                 | 78/39 หมู่บ้านอาริยา สวนา 1 ถ.เกษตร - นวมินทร์            |          | 10230   | 01311418 |

## 4.4 การตรวจสอบ NAV ย้อนหลังของแต่ละกองทุน

1. เลือก Menu Enquiry > Enquiry NAV

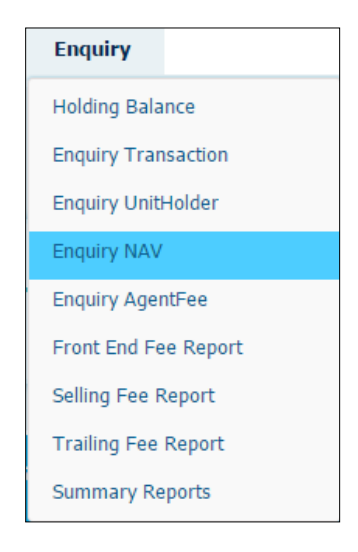

Figure 39 : Enquiry NAV Menu

2. ระบบจะแสดงหน้าจอดังภาพ โดยจะแสดง NAV ข้อนหลังของแต่ละกองทุนที่เลือก โดยสามารถทำการ Export ข้อมูลเป็น Excel, CSV หรือ PDF ได้

| 🏛 Enq           | Enquiry NAV         Date : 18/10/2016 Time : 10:28:39 |                                                           |                    |            |                |                  |           |  |  |  |  |  |
|-----------------|-------------------------------------------------------|-----------------------------------------------------------|--------------------|------------|----------------|------------------|-----------|--|--|--|--|--|
| Fund A          | LL •                                                  | NAV Date 01/01/2014                                       | <b>▼</b> To 18/10/ | 2016 🔻     | Q View         |                  |           |  |  |  |  |  |
| Export Type     | Excel                                                 | 👻 🛃 Export                                                |                    |            |                |                  |           |  |  |  |  |  |
| Drag a colum    | n header here to grou                                 | p by that column                                          |                    |            |                |                  |           |  |  |  |  |  |
| Fund Code       | NAV Date                                              | Total Unit                                                | NAV Per Unit       | NAV Change | Total NAV      | NAV Subscription | NAV Redem |  |  |  |  |  |
| ABCABCRMF       | 02/01/2014                                            | 4,700,569.5227                                            | 20.5293            | -1.0249    | 96,499,847.79  | 20.5294          |           |  |  |  |  |  |
| ABCABCRMF       | 03/01/2014                                            | 4,704,823.4945                                            | 20.2906            | -0.2387    | 95,464,136.06  | 20.2907          |           |  |  |  |  |  |
| ABCABCRMF       | 06/01/2014                                            | 4,703,720.7248                                            | 20.2068            | -0.0838    | 95,047,171.66  | 20.2069          |           |  |  |  |  |  |
| ABCABCRMF       | 07/01/2014                                            | 4,712,558.7033                                            | 20.8048            | 0.5980     | 98,044,283.94  | 20.8049          |           |  |  |  |  |  |
| ABCABCRMF       | 08/01/2014                                            | 4,712,630.8017                                            | 20.7980            | -0.0068    | 98,013,659.35  | 20.7981          |           |  |  |  |  |  |
| ABCABCRMF       | 09/01/2014                                            | 4,712,702.9236                                            | 20.7674            | -0.0306    | 97,870,936.73  | 20.7675          |           |  |  |  |  |  |
| ABCABCRMF       | 10/01/2014                                            | 4,708,241.2308                                            | 20.6843            | -0.0831    | 97,386,953.23  | 20.6844          |           |  |  |  |  |  |
| ABCABCRMF       | 13/01/2014                                            | 4,714,042.7031                                            | 21.1201            | 0.4358     | 99,561,268.67  | 21.1202          |           |  |  |  |  |  |
| ABCABCRMF       | 14/01/2014                                            | 4,712,947.5145                                            | 21.4195            | 0.2994     | 100,949,268.82 | 21.4196          |           |  |  |  |  |  |
| ABCABCRMF       | 15/01/2014                                            | 4,713,709.0833                                            | 21.1868            | -0.2327    | 99,868,522.26  | 21.1869          |           |  |  |  |  |  |
| ABCABCRMF       | 16/01/2014                                            | 4,752,997.4745                                            | 21.5780            | 0.3912     | 102,560,486.14 | 21.5781          |           |  |  |  |  |  |
| ABCABCRMF       | 17/01/2014                                            | 4,756,311.0192                                            | 21.4599            | -0.1181    | 102,070,061.53 | 21.4600          |           |  |  |  |  |  |
| ABCABCRMF       | 20/01/2014                                            | 4,756,311.0192                                            | 21.4022            | -0.0577    | 101,795,921.61 | 21.4023          |           |  |  |  |  |  |
| ABCABCRMF       | 21/01/2014                                            | 4,757,128.6881                                            | 21.5340            | 0.1318     | 102,440,149.06 | 21.5341          |           |  |  |  |  |  |
| ABCABCRMF       | 22/01/2014                                            | 4,757,128.6881                                            | 21.3685            | -0.1655    | 101,652,843.99 | 21.3686          |           |  |  |  |  |  |
| 4 Page 1 of 142 | 25 (21371 items) <                                    | [1] <u>2</u> <u>3</u> <u>4</u> <u>5</u> <u>6</u> <u>7</u> | <u>1423 1424 1</u> | 425 >      |                |                  | ►         |  |  |  |  |  |
|                 |                                                       |                                                           |                    |            |                |                  |           |  |  |  |  |  |

Figure 40 : Enquiry NAV

| Export Type  | Excel 🔻       | 🛃 Export    |
|--------------|---------------|-------------|
| Drag a colum | Excel         | that column |
| Diag a colum | CSV           | ular column |
| Fund Code    | PDF           | otal Unit   |
| ADCADCOME    | 0.2007.0207.4 | 4 700 560   |

|    | Α         | В          | С              | D            | E          | F              | G                | н              | I.            | J              |
|----|-----------|------------|----------------|--------------|------------|----------------|------------------|----------------|---------------|----------------|
| 1  | Fund Code | NAV Date   | Total Unit     | NAV Per Unit | NAV Change | Total NAV      | NAV Subscription | NAV Redemption | NAV Switch In | NAV Switch Out |
| 2  | ABCLTF    | 20/10/2014 | 6,875,023.2324 | 23.6855      | -0.0993    | 162,838,433.21 | 23.6856          | 23.6855        | 23.6856       | 23.6855        |
| 3  | ABCLTF    | 21/10/2014 | 6,885,355.5720 | 23.6250      | -0.0605    | 162,666,916.72 | 23.6251          | 23.6250        | 23.6251       | 23.6250        |
| 4  | ABCLTF    | 22/10/2014 | 6,884,438.7809 | 23.8359      | 0.2109     | 164,097,259.40 | 23.8360          | 23.8359        | 23.8360       | 23.8359        |
| 5  | ABCLTF    | 24/10/2014 | 6,885,382.7309 | 23.8883      | 0.0524     | 164,480,352.86 | 23.8884          | 23.8883        | 23.8884       | 23.8883        |
| 6  | ABCLTF    | 27/10/2014 | 6,888,815.3591 | 24.0438      | 0.1555     | 165,633,588.77 | 24.0439          | 24.0438        | 24.0439       | 24.0438        |
| 7  | ABCLTF    | 28/10/2014 | 6,891,881.0915 | 24.1928      | 0.1490     | 166,734,468.99 | 24.1929          | 24.1928        | 24.1929       | 24.1928        |
| 8  | ABCLTF    | 29/10/2014 | 6,873,434.9988 | 24.1883      | -0.0045    | 166,256,727.98 | 24.1884          | 24.1883        | 24.1884       | 24.1883        |
| 9  | ABCLTF    | 30/10/2014 | 6,875,333.7270 | 24.2384      | 0.0501     | 166,647,412.09 | 24.2385          | 24.2384        | 24.2385       | 24.2384        |
| 10 | ABCLTF    | 31/10/2014 | 6,859,397.6332 | 24.4587      | 0.2203     | 167,772,466.77 | 24.4588          | 24.4587        | 24.4588       | 24.4587        |
| 11 | ABCLTF    | 03/11/2014 | 6,858,671.9486 | 24.3352      | -0.1235    | 166,907,568.13 | 24.3353          | 24.3352        | 24.3353       | 24.3352        |
| 12 | ABCLTF    | 04/11/2014 | 6,824,920.3168 | 24.4680      | 0.1328     | 166,992,318.22 | 24.4681          | 24.4680        | 24.4681       | 24.4680        |
| 13 | ABCLTF    | 05/11/2014 | 6,826,146.4030 | 24.3591      | -0.1089    | 166,279,073.10 | 24.3592          | 24.3591        | 24.3592       | 24.3591        |
| 14 | ABCLTF    | 06/11/2014 | 6,930,829.0583 | 24.4506      | 0.0915     | 169,463,083.01 | 24.4507          | 24.4506        | 24.4507       | 24.4506        |
| 15 | ABCLTF    | 07/11/2014 | 6,929,802.9337 | 24.3506      | -0.1000    | 168,745,264.72 | 24.3507          | 24.3506        | 24.3507       | 24.3506        |
| 16 | ABCLTF    | 10/11/2014 | 6,935,480.3876 | 24.1772      | -0.1734    | 167,681,119.82 | 24.1773          | 24.1772        | 24.1773       | 24.1772        |
| 17 | ABCLTF    | 11/11/2014 | 6,951,321.6916 | 24.1718      | -0.0054    | 168,026,217.51 | 24.1719          | 24.1718        | 24.1719       | 24.1718        |
| 18 | ABCLTF    | 12/11/2014 | 6,952,562.8021 | 24.0778      | -0.0940    | 167,403,035.25 | 24.0779          | 24.0778        | 24.0779       | 24.0778        |
| 19 | ABCLTF    | 13/11/2014 | 6,957,131.1584 | 24.1957      | 0.1179     | 168,332,668.20 | 24.1958          | 24.1957        | 24.1958       | 24.1957        |
| 20 | ABCLTF    | 14/11/2014 | 6,958,061.0716 | 24.0900      | -0.1057    | 167,619,825.94 | 24.0901          | 24.0900        | 24.0901       | 24.0900        |
| 21 | ABCLTF    | 17/11/2014 | 6.958.061.0716 | 24.0900      | 0.0000     | 167.619.825.94 | 24.0901          | 24.0900        | 24.0901       | 24.0900        |

#### 4.5 การตรวจสอบค่าธรรมเนียม Agent

1. เลือก Menu Enquiry > Enquiry AgentFee

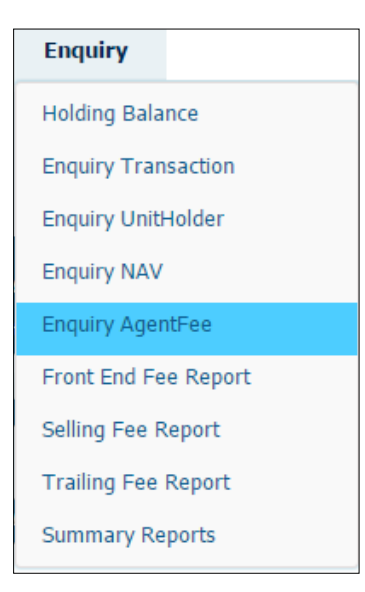

Figure 41 : Enquiry AgentFee Menu

ระบบจะแสดงหน้าจอดังภาพ โดยจะแสดงค่าธรรมเนียม Agent โดยสามารถทำการ Export ข้อมูลเป็น Excel, CSV หรือ
 PDF ได้

| 1 | Enquiry                                     | AgentFee             |                                              |                      |                      | Date : 18/10/2 | <b>016 Time :</b> 10:43:21 |
|---|---------------------------------------------|----------------------|----------------------------------------------|----------------------|----------------------|----------------|----------------------------|
|   | Fund AL<br>Form Date 18,<br>Export Type Exc | L<br>/10/2014<br>:el | Fee Type Front_     To Date 18/10     Export | End_Fee •<br>/2016 • | Q, View              |                |                            |
| F | Fund 🔺                                      | fee Include VAT      | Sum Order Amount                             | Front Fnd Fee        | Agent Fee Before VAT | VAT            | Agent Fee Include VAT      |
|   | ABCABCRMF                                   |                      |                                              |                      |                      |                |                            |
|   | КТВ                                         |                      | 5,209,590.22                                 | 0.00                 | 0.00                 | 0.00           | 0                          |
|   | КТАМ                                        |                      | 99,954.56                                    | 0.00                 | 0.00                 | 0.00           | 0                          |
|   |                                             |                      |                                              |                      | 0.0000               | 0.0000         | 0.0                        |
| Θ | ABC-AGRI                                    |                      |                                              |                      |                      |                |                            |
|   | КТВ                                         |                      | 50,245.57                                    | 0.00                 | 0.00                 | 0.00           | 0                          |
|   | Citibank N.A. (Tha                          | il 📃                 | 78,817.07                                    | 0.00                 | 0.00                 | 0.00           | 0                          |
|   |                                             |                      |                                              |                      | 0.0000               | 0.0000         | 0.0                        |
|   | ABC-BOND                                    |                      |                                              |                      |                      |                |                            |
|   | КТВ                                         |                      | 459,388.75                                   | 0.00                 | 0.00                 | 0.00           | 0                          |
|   | PHILLIP                                     |                      | 133,060.91                                   | 0.00                 | 0.00                 | 0.00           | 0                          |
|   | Citibank N.A. (Tha                          | il 🗌                 | 9,925.50                                     | 0.00                 | 0.00                 | 0.00           | 0                          |
|   |                                             |                      |                                              |                      | 0.0000               | 0.0000         | 0.0                        |

Figure 42 : Enquiry AgentFee

| Export Type  | Excel 🔻    | 🛃 Export    |
|--------------|------------|-------------|
| Drag a colum | Excel      | that column |
| Drag a colum | CSV        | chac column |
| Fund Code    | PDF        | otal Unit   |
| ADCADODME    | 0100100014 | 4 700 560   |

|    | A D                  | c               | D                | F             | E                    | G      | ц                     |                 |              | V               |
|----|----------------------|-----------------|------------------|---------------|----------------------|--------|-----------------------|-----------------|--------------|-----------------|
| 1  | Agent                | fee Include VAT | Sum Order Amount | Eront End Eee | Agent Fee Refore VAT | VAT    | Agent Fee Include VAT | Withholding Tax | Paid Amount  | Master Fund     |
| 2  | ABCARCERME           | ICC INCIDEC VAI | oum order Amount | TIONCENTICE   | Agenti de Deloie (Al | 7741   | Agenti de Incidde VAT | Withholding Tax | T ald Amount | Master Fund     |
| 2  | ABCABCRIME           | Used as local   | E 200 E00 22     | 0.00          | 0.00                 | 0.00   | 0.00                  | 0.00            | 0.00         | ADOADODAAS      |
| 3  | KIB                  | Unchecked       | 5,209,590.22     | 0.00          | 0.00                 | 0.00   | 0.00                  | 0.00            | 0.00         | ABCABCRIME      |
| 4  | KIAM                 | Unchecked       | 99,954.56        | 0.00          | 0.00                 | 0.00   | 0.00                  | 0.00            | 0.00         | ABCABCRMF       |
| 5  |                      |                 |                  |               | 0.0000               | 0.0000 | 0.0000                | 0.0000          | 0.0000       |                 |
| 6  | ABC-AGRI             |                 |                  |               |                      |        |                       |                 |              |                 |
| 7  | КТВ                  | Unchecked       | 50,245.57        | 0.00          | 0.00                 | 0.00   | 0.00                  | 0.00            | 0.00         | ABC-AGRI        |
| 8  | Citibank N.A. (Thail | Unchecked       | 78,817.07        | 0.00          | 0.00                 | 0.00   | 0.00                  | 0.00            | 0.00         | ABC-AGRI        |
| 9  |                      |                 |                  |               | 0.0000               | 0.0000 | 0.0000                | 0.0000          | 0.0000       |                 |
| 10 | ABC-BOND             |                 |                  |               |                      |        |                       |                 |              |                 |
| 11 | КТВ                  | Unchecked       | 459,388.75       | 0.00          | 0.00                 | 0.00   | 0.00                  | 0.00            | 0.00         | ABC-BOND        |
| 12 | PHILLIP              | Unchecked       | 133,060.91       | 0.00          | 0.00                 | 0.00   | 0.00                  | 0.00            | 0.00         | ABC-BOND        |
| 13 | Citibank N.A. (Thail | Unchecked       | 9,925.50         | 0.00          | 0.00                 | 0.00   | 0.00                  | 0.00            | 0.00         | ABC-BOND        |
| 14 |                      |                 |                  |               | 0.0000               | 0.0000 | 0.0000                | 0.0000          | 0.0000       |                 |
| 15 | ABC-BOND ABCRMF      |                 |                  |               |                      |        |                       |                 |              |                 |
| 16 | КТВ                  | Unchecked       | 913,893.14       | 0.00          | 0.00                 | 0.00   | 0.00                  | 0.00            | 0.00         | ABC-BOND ABCRMF |
| 17 |                      |                 |                  |               | 0.0000               | 0.0000 | 0.0000                | 0.0000          | 0.0000       |                 |
| 18 | ABCEF                |                 |                  |               |                      |        |                       |                 |              |                 |
| 19 | КТВ                  | Unchecked       | 13,216,570.77    | 0.00          | 0.00                 | 0.00   | 0.00                  | 0.00            | 0.00         | ABCEF           |
| 20 | PHILLIP              | Unchecked       | 148,660.68       | 0.00          | 0.00                 | 0.00   | 0.00                  | 0.00            | 0.00         | ABCEF           |
| 21 | CNS                  | Unchecked       | 999.99           | 0.00          | 0.00                 | 0.00   | 0.00                  | 0.00            | 0.00         | ABCEF           |
| ~~ | 107111 01/0          |                 | 000 000 07       | 0.00          | 0.00                 |        | 0.00                  | 0.00            | 0.00         | 10000           |

### 4.6 รายงานค่าธรรมเนียม Front End

1. เลือก Menu Enquiry > Front End Fee Report

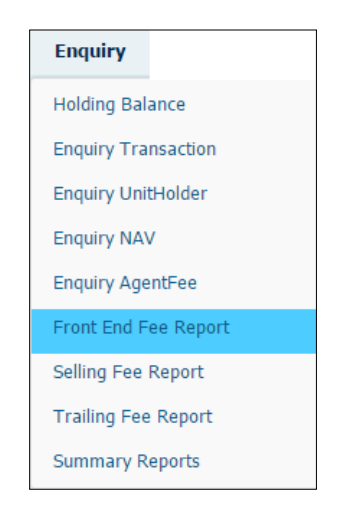

Figure 43 : Front End Fee Report Menu

ระบบจะแสดงหน้าจอดังภาพ โดยจะแสดงรายงานค่าธรรมเนียม Front End โดยสามารถทำการ Export ข้อมูลเป็น PDF
 ได้

|                         | Front E         | End Fe     | e Repo     | rt          |              |              |         |           |               |          | Date : 1     | 8/10/20     | 16 Time : 11:03:39 |
|-------------------------|-----------------|------------|------------|-------------|--------------|--------------|---------|-----------|---------------|----------|--------------|-------------|--------------------|
|                         | From Dat        | te         | 01/07/2015 | *           | To Date      | 30/09/2016   |         | •         |               |          | View         |             |                    |
| 14 4                    | 1 0             | f1 🕨 🛛     | -l - 4     | Find   Next | 🔍 - 📀        |              |         |           |               |          |              |             |                    |
| รายงานค่าธร             | รมเนียม Front B | End Fee    |            |             |              |              | ,       | gent Name |               |          |              |             |                    |
| ประจำเดือน<br>กองทนเปิด | พฤษภาคม 2559    | ,          |            |             |              |              |         | gent Code |               |          |              |             |                    |
| Fund Code               |                 |            |            |             |              |              |         |           |               |          |              |             |                    |
| Type                    | Ocdes#          | Allotdate  | UHID       | U H Name    | Allet Amount | Units Allet  | Price   | Rate(%)   | Fee excl. VAT | Vat 7%   | Fee Incl.VAT | Branch Code | MKTCode            |
| Switch_In               | 4386705         | 19/04/2016 |            |             | 550,000.00   | 54,753.6087  | 10.0450 | 70.00     | 5,315.71      | 372.10   | 5,687.81     |             |                    |
| Switch_In               | 4351037         | 04/04/2016 |            |             | 1,200,000.00 | 115,226.6009 | 10.1500 | 70.00     | 11,601.67     | 812.12   | 12,413.79    |             |                    |
| Switch_In               | 4364812         | 05/04/2016 |            |             | 550,000.00   | 54,188.7937  | 10.1497 | 70.00     | 5,317.59      | 372.23   | 5,639.82     |             |                    |
| Switch_In               | 4351033         | 04/04/2016 |            |             | 700,000.00   | 68,965.5172  | 10.1500 | 70.00     | 6,767.65      | 473.74   | 7,241.39     |             |                    |
| Purchase                | 4364446         | 05/04/2016 |            |             | 1,600,000.00 | 157,640.1272 | 10.1497 | 70.00     | 15,469.36     | 1,032.86 | 16,552.22    |             |                    |
| Switch_In               | 4364819         | 05/04/2016 |            |             | 2,000,000.00 | 197,050.1591 | 10.1497 | 70.00     | 19,336.70     | 1,353.57 | 20,690.27    |             |                    |
| Purchase                | 4429927         | 12/05/2016 |            |             | 1,000,000.00 | 98,865.0294  | 10.1148 | 70.00     | 9,669.37      | 676.86   | 10,346.23    |             |                    |
|                         |                 |            |            |             | 7,600,000.00 | 749,689.8362 |         |           | 73,478.05     | 5,143.46 | 78,621.51    |             |                    |
|                         |                 |            |            |             |              |              |         |           |               |          | F            | age 1 of 1  |                    |

Figure 44 : Front End Fee Report

# 4.7 รายงานค่าธรรมเนียม Selling

1. เลือก Menu Enquiry > Selling Fee Report

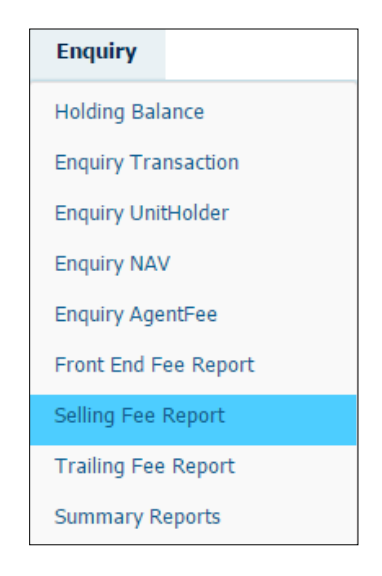

Figure 45 : Selling Fee Report Menu

2. ระบบจะแสดงหน้าจอดังภาพ โดยจะแสดงรายงานก่าธรรมเนียม Selling โดยสามารถทำการ Export ข้อมูลเป็น PDF ได้

| selling Fee Report             |                             | Date   | :: 18/10/2016 Time : 11:07:49 |
|--------------------------------|-----------------------------|--------|-------------------------------|
| From Date 01/04/2015 -         | <b>To Date</b> 30/04/2015 • | Viet   | w                             |
| I4 4 1 of 1 ▷ ▷I ↓ Find   Next | <b>4</b> • ©                |        |                               |
| รายงานก่าธรรมเนียม Selling Fee |                             |        |                               |
| ประจำเดือน เมษายน 2558         |                             |        |                               |
| Fund name                      |                             |        |                               |
| Fund code                      |                             |        |                               |
| วันที่จดทะเบียน                |                             |        |                               |
| วันที่ครบโครงการ               |                             |        |                               |
| จำนวนวัน                       |                             |        |                               |
| Selling fee rate (%)           |                             |        |                               |
| BranchName                     | MarketingCode               | NetBuy | TotalFee                      |
|                                |                             |        |                               |
|                                |                             |        | Page 1 / 1                    |

Figure 46 : Selling Fee Report

## 4.8 รายงานค่าธรรมเนียม Trailing

1. เลือก Menu Enquiry > Trailing Fee Report

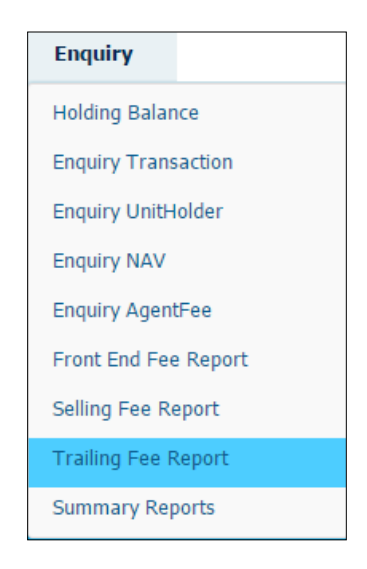

Figure 47 : Trailing Fee Report Menu

2. ระบบจะแสดงหน้าจอดังภาพ โดยจะแสดงรายงานค่าธรรมเนียม Trailing โดยสามารถทำการ Export ข้อมูลเป็น PDF ได้

| Trailing Fee Report Date: 18/10/2016 Time: 11:10: |                     |               |                 |               |                |            |            |
|---------------------------------------------------|---------------------|---------------|-----------------|---------------|----------------|------------|------------|
| From Date                                         | 01/01/2015          | т             | Date 30/01/2015 | Ŧ             | Vie            | w          |            |
| 4 1 of 3                                          | ▶ ▶ ♦ ♦             | Find   Next 🐱 | • 🕲             |               |                |            |            |
| แค่าธรรมเนียมคำรงหน่ว                             | ยลงทุน Trailing Fee |               | Agen            | t Name        |                |            |            |
| เดือน มกราคม 2558                                 |                     |               | Agen            | t Code        |                |            |            |
| Code                                              |                     |               | Fee F           | tate 0.1000 % |                |            |            |
| Date                                              | NetIn               | NetOut        | Balance Unit    | NAV Price     | Balance Amount | Fee Rate   | Fee Amount |
| 01/01/2015                                        | 0.0000              | 0.0000        | 366,900.0963    | 15.6817       | 5,753,617.24   | 0.10000000 | 1          |
| 02/01/2015                                        | 0.0000              | 0.0000        | 366,900.0963    | 15.6817       | 5,753,617.24   | 0.10000000 | 1:         |
| 03/01/2015                                        | 0.0000              | 0.0000        | 366,900.0963    | 15.6817       | 5,753,617.24   | 0.10000000 | 1:         |
| 04/01/2015                                        | 0.0000              | 0.0000        | 366,900.0963    | 15.6817       | 5,753,617.24   | 0.10000000 | 1:         |
| 05/01/2015                                        | 0.0000              | 0.0000        | 366,900.0963    | 15.6305       | 5,734,831.96   | 0.10000000 | 1          |
| 06/01/2015                                        | 13,185.3026         | 0.0000        | 380,085.3989    | 15.5768       | 5,920,514.24   | 0.10000000 | 10         |
| 07/01/2015                                        | 0.0000              | 0.0000        | 380,085.3989    | 15.8627       | 6,029,150.66   | 0.10000000 | 10         |
| 08/01/2015                                        | 0.0000              | 0.0000        | 380,085.3989    | 16.0285       | 6,092,198.82   | 0.10000000 | 10         |
| 09/01/2015                                        | 3,092.0885          | 0.0000        | 383,177.4874    | 16.1702       | 6,196,056.61   | 0.10000000 | 10         |
| 10/01/2015                                        | 0.0000              | 0.0000        | 383,177.4874    | 16.1702       | 6,196,056.61   | 0.10000000 | 10         |
| 11/01/2015                                        | 0.0000              | 0.0000        | 383,177.4874    | 16.1702       | 6,196,056.61   | 0.10000000 | 10         |
| 12/01/2015                                        | 0.0000              | 0.0000        | 383,177.4874    | 16.1555       | 6,190,423.90   | 0.10000000 | 10         |
| 13/01/2015                                        | 0.0000              | 0.0000        | 383,177.4874    | 16.2859       | 6,240,390.24   | 0.10000000 | 1          |
| 14/01/2015                                        | 0.0000              | 0.0000        | 383,177.4874    | 16.1257       | 6,179,005.21   | 0.10000000 | 10         |
| 15/01/2015                                        | 0.0000              | 0.0000        | 383,177.4874    | 16.1849       | 6,201,689.32   | 0.10000000 | 10         |

Figure 48 : Trailing Fee Report

## 4.9 รายงานสรุปค่าธรรมเนียม

1. เลือก Menu Enquiry > Summary Reports

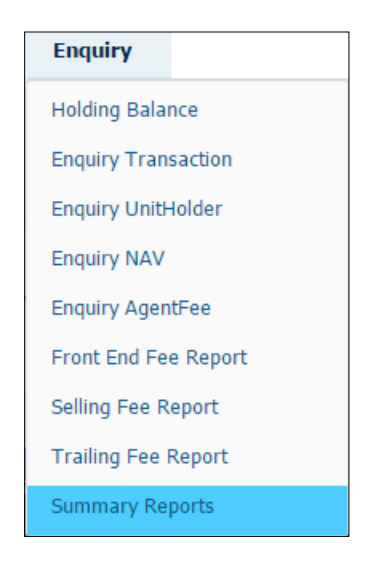

Figure 49 : Summary Reports Menu

2. ระบบจะแสดงหน้าจอดังภาพ โดยจะแสดงรายงานสรุปค่าธรรมเนียม โดยสามารถทำการ Export ข้อมูลเป็น PDF ได้

| <b>A</b>                                                  |                |              |        |                |                     |
|-----------------------------------------------------------|----------------|--------------|--------|----------------|---------------------|
| Summary Report                                            |                |              |        | Date : 18/10/2 | 2016 Time : 11:11:4 |
| From Date 01/10/2015 •                                    | To Date 31/10/ | 2015 🔹       |        | View           |                     |
| 4 4 1 of 1 ▷ ▷   4 Find                                   | Next 🔍 - 📀     |              |        |                |                     |
| สรุปค่าธรรมเนียม                                          |                | Agent name : |        |                |                     |
| ประจำเดือน ตุลาคม 2558                                    |                | Agent Code:  |        |                |                     |
| ค่าธรรมเนียมการดำรงหน่วยลงทุนของยอดเฉลี่ยคงเหลือ(Traillin | ng Fee)        |              |        |                |                     |
| Fund name                                                 | Fund code      | Fund Type    | Amount | Rate(%)        | Fee Amt(Baht)       |
|                                                           |                | Mutual_Fund  |        | 0.1000 %       | 504.65              |
|                                                           |                | Mutual_Fund  |        | 0.3500 %       | 288.31              |
|                                                           |                | Mutual_Fund  |        | 0.1000 %       | 5,722.44            |
|                                                           | 1              |              |        | รวม            | 6,515.40            |
| ค่าธรรมเนียมการขายหน่วยลงทุน(Selling Fee)                 |                |              |        |                |                     |
| Fund name                                                 | Fund code      | Fund Type    | Amount | Rate(%)        | Fee Amt(Baht)       |
|                                                           |                | LTF          |        | 0.0000 %       | 0.00                |
|                                                           |                | Mutual_Fund  |        | 0.0000 %       | 0.00                |
|                                                           | 1              | Mutual_Fund  |        | 0.0000 %       | 0.00                |
|                                                           | -              | Mutual_Fund  |        | 0.0000 %       | 0.00                |
|                                                           | 1              | Mutual_Fund  |        | 0.0000 %       | 0.00                |

Figure 50: Summary Reports

#### **5. Reports Information**

้จะเกี่ยวกับการออกรายงานต่างๆของระบบ โดยแบ่งเป็นหัวข้อย่อยๆได้ดังนี้

• การออกรายงานยอดหน่วยลงทุนคงเหลือ

โดยแต่ละหัวข้อมีรายละเอียดดังนี้

#### 5.1 การออกรายงานยอดหน่วยลงทุนคงเหลือ

1. เลือก Menu Reports > Statement Reports

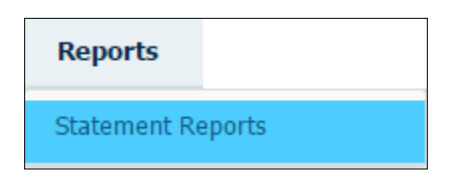

Figure 51 : Statement Reports Menu

2. ระบบจะแสดงหน้าจอดังภาพ โดยจะแสดงรายงานขอดหน่วยลงทุนคงเหลือ โดยสามารถทำการ Export ข้อมูลเป็น PDF ได้

| fin Statement Report                                         | Date: 18/10/2016 Time: 11:24:14                       |
|--------------------------------------------------------------|-------------------------------------------------------|
| To Date                                                      | o ระบบ<br>View<br>port ได้ตั้งแต่วันที่ 1 ตุลาคม 2015 |
| 4 4 1 of 1 ▷ ▷  4 Find   Next 🔍 - 3                          |                                                       |
| หลักกรัพย์จัดการกองทุนกรุงิทย<br>หลบพิธานล์ Asset Management | ĺ                                                     |
| รายงานยอด                                                    | <b>ลหน่วยลงทุนคงเหล</b> ือ                            |
| St                                                           | atement of Unit Trust                                 |
|                                                              | Page 1 of 1                                           |

Figure 52 : Statement Report

#### 6. File Transfer

จะเกี่ยวกับการ Download Text File ต่างๆ โดยแบ่งเป็นหัวข้อย่อยๆได้ดังนี้

• הוז Download Text File

โดยแต่ละหัวข้อมีรายละเอียดดังนี้

#### 6.1 הוז Download Text File

1. เลือก Menu File Transfer > Download Text File

| File Transfer      |
|--------------------|
| Download Text File |

Figure 53 : Download Text File Menu

 ระบบจะแสดงหน้าจอดังภาพ โดยสามารถ Download Text File ณ วันที่เลือกและสามารถเลือก Download เฉพาะ ไฟล์ ที่ต้องหารหรือ Download File ทั้งหมดได้

| Dowr | load Text File                                            |
|------|-----------------------------------------------------------|
|      | Download Text File                                        |
|      | Text File AMC Data At Date 18/10/2016 -                   |
|      | Text File Order Allot (ข้อมูลการทำรายการ) Download        |
|      | Text File Holding Balance New (ข้อมูลยอดคงเหลือ) Download |
|      | Text File NAV(ข้อมูลราคากองทุน) Download                  |
|      | Text File Order Allot By Agent BD2 Download               |
|      | Text File Outstanding Balance By Agent BD2 Download       |
|      | Download All File                                         |

Figure 54: Download Text File

#### 7. Agent Setting Information

จะเกี่ยวกับการกำหนดข้อมูลภายในของแต่ละ Agent โดยแบ่งเป็นหัวข้อย่อยๆได้ดังนี้

- การจัดการสาขาของ Agent
- การจัดการ Marketing ของแต่ละ Agent

โดยแต่ละหัวข้อมีรายละเอียดดังนี้

#### 7.1 การจัดการสาขาของ Agent

1. เลือก Menu Agent Setting > Agent Branch

| Agent Setting |  |
|---------------|--|
| Agent Branch  |  |
| Marketing     |  |

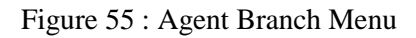

2. ระบบจะแสดงหน้าจอดังภาพ โดยแสดงสาขาทั้งหมดของ Agent นั้นๆ และสามารถเพิ่มและแก้ไขสาขาได้

| ፹    | Agent Branch         Date : 18/10/2016 Time : 11:55:12 |                     |                            |          |                |        |                         |  |
|------|--------------------------------------------------------|---------------------|----------------------------|----------|----------------|--------|-------------------------|--|
|      | New                                                    | Find AgentBranch Co | ode 🔻 Like 🔻               | Search   | Clear          |        |                         |  |
| View | Edit                                                   | AgentBranch Code    | AgentBranch Name           | PhoneNo. | Interface Code | ТхТуре | Agent                   |  |
| O,   | 1                                                      | 000                 | สำนักงานใหญ่ (Head Office) |          |                |        | Temporary Agent : ตัวแท |  |
| Q,   | 1                                                      | 123456              | test                       |          |                |        | Temporary Agent : ตัวแท |  |
| 0,   | 1                                                      | 111111              | aaa                        |          |                |        | Temporary Agent : ตัวแท |  |
| Q,   | 1                                                      | 001                 | aaa                        |          |                |        | Temporary Agent : ตัวแท |  |
|      |                                                        |                     |                            |          |                |        |                         |  |
|      |                                                        |                     |                            |          |                |        |                         |  |

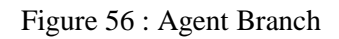

3. เมื่อกดปุ่ม 📄 New ระบบจะแสดงหน้าจอแบบฟอร์มให้กรอกรายละเอียดของสาขาดังภาพ

# FUND REGISTRAR MANAGEMENT SYSTEM 2016

| 🏛 Agent Brai                                                                     | Agent Branch Form         Date : 18/10/2016 Time : 12:13:25 |  |      |       |  |  |  |
|----------------------------------------------------------------------------------|-------------------------------------------------------------|--|------|-------|--|--|--|
| Agent B                                                                          | ranch Form                                                  |  |      |       |  |  |  |
| Agent Name.<br>Agent Branch Code.<br>Agent Branch Name.<br>Address.<br>Phone No. | 9999-Temporary Agent                                        |  | ]    |       |  |  |  |
|                                                                                  |                                                             |  | Save | Close |  |  |  |

Figure 57 : New Agent Branch Form

4. กด Save เพื่อบันทึกข้อมูล กด Close เพื่อยกเลิกการเพิ่มข้อมูล

### 7.2 การจัดการ Marketing ของแต่ละ Agent

1. เถือก Menu Agent Setting > Marketing

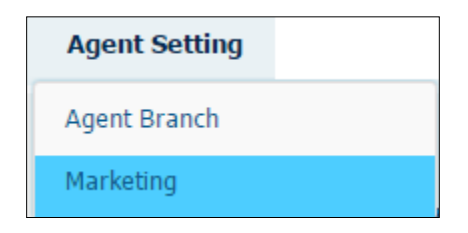

Figure 58 : Marketing Menu

2. ระบบจะแสดงหน้าจอดังภาพ โดยแสดง Marketing ทั้งหมดของ Agent นั้นๆ และสามารถเพิ่มและแก้ใข Marketing ได้

| FindSales CodeNameInfoViewEditMarketing CodeNameInfoQImage: Code017266017266TMP Sales @ Temporary Agent @@ ahtinahufungi Head OfficeQImage: Codea18262a18262a bQImage: Codea19896aa19896aa bbQImage: Codea03% agunsnnggati 20992ao3% agunsnnggatiQImage: CodeImage: CodeImage: CodeQImage: CodeImage: CodeImage: CodeQImage: CodeAspoilAspoilAspoilQImage: Code057406057406Os7406QImage: CodeImage: CodeImage: CodeQImage: CodeImage: CodeImage: CodeQImage: CodeImage: CodeImage: CodeQImage: CodeImage: CodeImage: CodeQImage: CodeImage: CodeImage: CodeQImage: CodeImage: CodeImage: CodeQImage: CodeImage: CodeImage: CodeQImage: CodeImage: CodeImage: CodeQImage: CodeImage: CodeImage: CodeQImage: CodeImage: CodeImage: CodeQImage: CodeImage: CodeImage: CodeQImage: CodeImage: CodeImage: CodeQImage: CodeImage: CodeImage: CodeQImage: CodeImage: CodeImage: CodeQImage: CodeImage: CodeI                                                                                                    | Marketing         Date : 18/10/2016 Time : 12:22:56 |                     |                         |                                                        |                      |  |  |  |
|----------------------------------------------------------------------------------------------------|-----------------------------------------------------|---------------------|-------------------------|--------------------------------------------------------|----------------------|--|--|--|
| ViewEditMarketing CodeNameInfoQV017266017266TMP Sales @ Temporary Agent @@ dhundhulkugi Head OfficQImage: Sale Sale Sale Sale Sale Sale Sale Sale                                                                                                    | New                                                 | Find Sales Code 🔫   | Sear                    | ch Clear                                               |                      |  |  |  |
| QInterfaceInterfaceInte                                                                                                    | iew Edit                                            | Marketing Code      | Name                    | Info                                                   | Sales Code           |  |  |  |
| QImage: Image: Imag | ۹ 🧳                                                 | 017266              | 017266                  | TMP Sales @ Temporary Agent @@ สำนักงานใหญ่ Head Offic | DUMMYTemporary Agent |  |  |  |
| Q       Image: align spin spin spin spin spin spin spin spi                                                                                                    | ۹ 🌶                                                 | a18262              | a18262                  | a b                                                    | *002511              |  |  |  |
| Q         μουδα σμινηστησματί 2         αρυδα σμινηστησματί 20992         αρυδα σμινηστησματί           Q         μίπου διά σμινηστησματί 20992         τίπου διά σμινηστησματί         αρυδα σμινηστησματί           Q         μίπου διά σμινηστησματί         μίπου διά σμινηστησματί         αρυδα σμινηστησματί         αρυδα σμινηστησματί           Q         μίπου διά σμινηστησματί         μίπου διά σμινηστησματί         μίπου διά σμινηστησματί         μίπου διά σμινηστησματί           Q         μ         ΑSP001         ΑSP001         ΑSP001         Αυτο Generated IC From Transaction           Q         μ         ΜΚΤ001         ΜΚΤ001         Αυτο Generated IC From Transaction           Q         μ         τest_123456         testtest         testtest21/21                                                                                                    | ۵. 🧪                                                | aa19896             | aa19896                 | aa bb                                                  | KKS513               |  |  |  |
| Image: Constraint of the set of the set of the       | ۹ 🌶                                                 | ดวงใจ สุนทรกาญจน์ 2 | ดวงใจ สุนทรกาญจน์ 20992 | ดวงใจ สุนทรกาญจน์                                      | ดวงใจสุน             |  |  |  |
| ASP001       ASP001       Auto Generated IC From Transaction         Solution       057406       057406       Auto Generated IC From Transaction         MKT001       MKT001       Auto Generated IC From Transaction         MKT001       KT001       Auto Generated IC From Transaction         Image: Solution of the statest       testtest       testtest21/21                                                                                                    | ۹ 🧳                                                 | ไม่ระบุ21022        | "ไม่ระบุ21022           | ไม่ระบุ ไม่ระบุ                                        | 210687               |  |  |  |
| O     057406     057406     Auto Generated IC From Transaction       O     MKT001     MKT001     Auto Generated IC From Transaction       O     Image: Comparison of the stress of the stress of the str                                                                                                    | ۹ 🧪                                                 | ASP001              | ASP001                  | Auto Generated IC From Transaction                     | ASP001               |  |  |  |
| MKT001     MKT001     Auto Generated IC From Transaction       Image: Section 2014     test_123456     testtest                                                                                                    | ۹ 🧪                                                 | 057406              | 057406                  | Auto Generated IC From Transaction                     | 057406               |  |  |  |
| 🔾 🧪 test_123456 testtest testtest21/21                                                                                                    | ۹ 🌶                                                 | MKT001              | MKT001                  | Auto Generated IC From Transaction                     | MKT001               |  |  |  |
|                                                                                                    | ۹ 🧳                                                 | test_123456         | testtest                | testtest21/21                                          |                      |  |  |  |
| A MKTTEST MKTTEST Auto Generated IC From Transaction                                                                                                    | ۹ 🧪                                                 | MKTTEST             | MKTTEST                 | Auto Generated IC From Transaction                     | MKTTEST              |  |  |  |
| Q 🖉 021 111 3654646                                                                                                    | ۹ 🧳                                                 | 021                 | 111                     | 3654646                                                | 021                  |  |  |  |
| 4                                                                                                    |                                                     |                     |                         |                                                        | •                    |  |  |  |

Figure 59 : Marketing

3. เมื่อกคปุ่ม 🕒 New ระบบจะแสดงหน้าจอแบบฟอร์มให้กรอกรายละเอียดของสาขาดังภาพ

| 1 Marketing                                                      | J Form  |       | Date : 18/10/ | <b>2016 Time :</b> 12:31:00 |
|------------------------------------------------------------------|---------|-------|---------------|-----------------------------|
| Marketi                                                          | ng Form |       |               |                             |
| Agent Branch .<br>Marketing Code<br>Sales Code<br>Marketing Name |         | <br>] | 1             |                             |
| Markeding Into                                                   |         |       | Save          | Close                       |

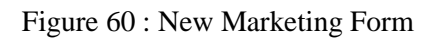

4. กด Save เพื่อบันทึกข้อมูล กด Close เพื่อยกเลิกการเพิ่มข้อมูล